# SNC.

# 取扱説明書 通信機能編

サーモチラー 空冷冷凍式サーモチラー 水冷冷凍式サーモチラー HRR010-A-10-\* HRR010-W-10-\* HRR012-A-10-\* HRR012-W-10-\* HRR018-A-10-\* HRR018-W-10-\* HRR010-W-20-\* HRR010-A-20-\* HRR012-A-20-\* HRR012-W-20-\* HRR018-A-20-\* HRR018-W-20-\* HRR024-A-20-\* HRR024-W-20-\* HRR030-A-20-\* HRR030-W-20-\* HRR050-A-20-\* HRR050-W-20-\* HRR050-A-40-\* HRR050-W-40-\*

いつでも使えるよう大切に保管してください。

© 2022 SMC CORPORATION All Rights Reserved

### お客様へ

この度は SMC サーモチラー(以下「本製品」といいます)をお買い上げ頂き誠にありがとうございます。

本製品を末永く安全にご利用して頂くために、必ず取扱説明書 設置・運転編と、本取扱説明書 通信 機能編(以下「本書」といいます)を読んで、内容を十分に理解した上でご使用下さい。

- 本書に記載してある警告・注意事項は、必ず守って下さい。
- ●本書は本製品の設置および運転について説明しています。本書により基本的な運転方法をよく理解している者、またはその設置および運転を行う工業装置の取扱について基本的な知識および能力を持つ人以外は、作業を行うことができません。
- ●本製品に付属している本書やその他の書類の内容は、契約条項の一部分になったり、既存の合意 や約束または関係が修正・変更されるものではありません。
- 事前に弊社に承諾を受けずに、本書のいかなる部分も第三者が使用する目的のために複写する ことを禁じます。

注意:本書の内容は予告なしに改訂されることがありますので、あらかじめご 了承願います。

# 目次

| ᆝ무                                                                                                    | はじめにお読みください                                                                                                    | 1-1                                                                                                    |
|----------------------------------------------------------------------------------------------------|----------------------------------------------------------------------------------------------------|----------------------------------------------------------------------------------------------------|
| 1.1                                                                                                    | 通信モードと操作方法                                                                                                    | 1-1                                                                                                    |
| 1.2                                                                                                    | 通信ポート                                                                                                    | 1-2                                                                                                    |
| 1.3                                                                                                    | キー操作一覧                                                                                                    | 1-4                                                                                                    |
| 1.4                                                                                                    | パラメーター覧                                                                                                    | 1-8                                                                                                    |
| 2章                                                                                                    | 接点入出力通信                                                                                                    | 2-1                                                                                                    |
| 2.1                                                                                                    | 通信上のご注意                                                                                                    | 2-1                                                                                                    |
| 2.1.                                                                                                    | 1 通信配線のご注意                                                                                                    | 2-1                                                                                                    |
| 2.1.                                                                                                    | 2 通信配線後、通信前のご注意                                                                                                    | 2-1                                                                                                    |
| 2.2                                                                                                    | 通信仕様                                                                                                    | 2-2                                                                                                    |
| 2.3                                                                                                    | 接続説明                                                                                                    | 2-2                                                                                                    |
| 2.4                                                                                                    | 設定·確認方法                                                                                                    | 2-3                                                                                                    |
| 2.4.                                                                                                    | 1  設定·確認項目一覧                                                                                                    | 2-3                                                                                                    |
| 2.4.                                                                                                    | 2   設定·確認方法                                                                                                    | 2-4                                                                                                    |
| 2.5                                                                                                    | 接点入力信 <del>号</del>                                                                                                    | 2-12                                                                                                    |
| 2.5.                                                                                                    | 1 運転/停止・運転・停止・外部スイッチ信号                                                                                                    | 2-13                                                                                                    |
| 2.5.                                                                                                    | 2 外部スイッチ信号                                                                                                    | 2-14                                                                                                    |
| 2.6                                                                                                    | 接点出力信 <del>号</del>                                                                                                    | 2-16                                                                                                    |
| 3章                                                                                                    | シリアル通信                                                                                                    | 3-1                                                                                                    |
| 3.1                                                                                                    | 通信配線のご注意                                                                                                    | 3_1                                                                                                    |
| -                                                                                                    |                                                                                                    | J=1                                                                                                    |
| 3.2                                                                                                    | ~                                                                                                    |                                                                                                    |
| 3.2<br>3.3                                                                                                    | ~~~~~~~~~~~~~~~~~~~~~~~~~~~~~~~~~~~~~                                                                                                    |                                                                                                    |
| 3.2<br>3.3<br>3.4                                                                                               |                                                                                                    |                                                                                                    |
| 3.2<br>3.3<br>3.4<br>3.5                                                                                        | <ul> <li>送稿:</li></ul>                                                                                                    |                                                                                                    |
| 3.2<br>3.3<br>3.4<br>3.5<br>3.5.                                                                                | <ul> <li>         接続説明</li></ul>                                                                                                    | 3-1<br>3-2<br>3-3<br>3-3<br>3-3<br>3-3                                                                                                    |
| 3.2<br>3.3<br>3.4<br>3.5<br>3.5.<br>3.5.                                                                        | <ul> <li> 接続説明</li></ul>                                                                                                    | 3-1<br>3-2<br>3-3<br>3-3<br>3-3<br>3-3<br>3-3<br>3-4                                                                                                    |
| 3.2<br>3.3<br>3.4<br>3.5<br>3.5.<br>3.5.<br>3.6                                                                 | <ul> <li></li></ul>                                                                                                    | 3-1<br>3-2<br>3-3<br>3-3<br>3-3<br>3-3<br>3-4<br>3-5                                                                                                    |
| 3.2<br>3.3<br>3.4<br>3.5<br>3.5.<br>3.5.<br>3.6<br>3.6                                                          |                                                                                                    | 3-1<br>3-2<br>3-3<br>3-3<br>3-3<br>3-3<br>3-3<br>3-4<br>3-4<br>3-5                                                                                                    |
| 3.2<br>3.3<br>3.4<br>3.5<br>3.5<br>3.6<br>3.6                                                                   |                                                                                                    | 3-1<br>3-2<br>3-3<br>3-3<br>3-3<br>3-3<br>3-3<br>3-4<br>3-5<br>3-5<br>3-5                                                                                                    |
| 3.2<br>3.3<br>3.4<br>3.5<br>3.5<br>3.5<br>3.6<br>3.6<br>3.6                                                     | <b>进信</b> 上線、                                                                                                    | 3-1<br>3-2<br>3-3<br>3-3<br>3-3<br>3-3<br>3-3<br>3-4<br>3-5<br>3-5<br>3-5<br>3-5<br>3-8                                                                                                |
| 3.2<br>3.3<br>3.4<br>3.5<br>3.5<br>3.5<br>3.6<br>3.6<br>3.6<br>3.7<br>3.8                                       |                                                                                                    | 3-1<br>3-2<br>3-3<br>3-3<br>3-3<br>3-3<br>3-3<br>3-4<br>3-5<br>3-5<br>3-5<br>3-5<br>3-5<br>3-8<br>3-8                                                                                  |
| 3.2<br>3.3<br>3.4<br>3.5<br>3.5<br>3.6<br>3.6<br>3.6<br>3.7<br>3.8<br>3.8                                       | <b>进</b> ににないていたい。 <b>送</b> ににないていたい。 <b>通信仕様</b>                                                                                                    | 3-1<br>3-2<br>3-3<br>3-3<br>3-3<br>3-3<br>3-3<br>3-3<br>3-4<br>3-5<br>3-5<br>3-5<br>3-5<br>3-5<br>3-8<br>3-8<br>3-8<br>3-8                                                             |
| 3.2<br>3.3<br>3.4<br>3.5<br>3.5<br>3.6<br>3.6<br>3.6<br>3.7<br>3.8<br>3.8<br>3.8                                | <b>接続説明</b>                                                                                                    | 3-1<br>3-2<br>3-3<br>3-3<br>3-3<br>3-3<br>3-3<br>3-3<br>3-4<br>3-5<br>3-5<br>3-5<br>3-5<br>3-5<br>3-5<br>3-8<br>3-8<br>3-8<br>3-8<br>3-8<br>3-8<br>3-8<br>3-8<br>3-8                   |
| 3.2<br>3.3<br>3.4<br>3.5<br>3.5<br>3.6<br>3.6<br>3.6<br>3.6<br>3.7<br>3.8<br>3.8<br>3.9<br>3.10                 | <b>接続説明</b>                                                                                                    | 3-1<br>3-2<br>3-3<br>3-3<br>3-3<br>3-3<br>3-3<br>3-4<br>3-4<br>3-5<br>3-5<br>3-5<br>3-5<br>3-5<br>3-5<br>3-8<br>3-8<br>3-8<br>3-8<br>3-10<br>3-10                                      |
| 3.2<br>3.3<br>3.4<br>3.5<br>3.5<br>3.5<br>3.6<br>3.6<br>3.6<br>3.7<br>3.8<br>3.8<br>3.9<br>3.10<br>3.10         | <b>送</b> 続説明                                                                                                    | 3-1<br>3-2<br>3-3<br>3-3<br>3-3<br>3-3<br>3-3<br>3-3<br>3-4<br>3-5<br>3-5<br>3-5<br>3-5<br>3-5<br>3-8<br>3-8<br>3-8<br>3-8<br>3-10<br>3-10<br>3-10                                     |
| 3.2<br>3.3<br>3.4<br>3.5<br>3.5<br>3.5<br>3.6<br>3.6<br>3.6<br>3.7<br>3.8<br>3.8<br>3.9<br>3.10<br>3.10<br>3.10 | 法       法         通信仕様       MODBUS 通信機能         通信上のご注意       通信印のご注意         1 通信配線後、通信前のご注意       2         2 通信中のご注意       通信中のご注意         2 設定・確認方法       3         2 設定・確認方法       3         道信シーケンス       5         メッセージ構成       1         1 メッセージフレーム       5         ブアンクションコード       5         チェックサム算出方法       5         0.1 LRC(ASCII)       0.1 LRC(ASCII)         0.2 CRC(RTU) | 3-1<br>3-2<br>3-3<br>3-3<br>3-3<br>3-3<br>3-3<br>3-3<br>3-3<br>3-4<br>3-5<br>3-5<br>3-5<br>3-5<br>3-5<br>3-5<br>3-8<br>3-8<br>3-8<br>3-8<br>3-8<br>3-8<br>3-10<br>3-10<br>3-10<br>3-10 |

| 3-12<br>3-13<br>3-14<br>3-15<br>3-17<br>3-19<br>3-19<br>3-19<br>3-19<br>3-20<br>3-20 |
|--------------------------------------------------------------------------------------|
| 3-13<br>3-14<br>3-15<br>3-17<br>3-19<br>3-19<br>3-19<br>3-20<br>3-20                 |
| 3-14<br>3-15<br><b>3-17</b><br>3-19<br>3-19<br>3-19<br>3-20<br>3-20<br>3-20          |
| 3-15<br><b>3-17</b><br>3-19<br>3-19<br>3-19<br>3-19<br>3-20<br>3-20                  |
| 3-17<br>3-19<br>3-19<br>3-19<br>3-19<br>3-20<br>3-20                                 |
| <b>3-19</b><br>3-19<br>3-19<br>3-19<br>3-20<br>3-20                                  |
| 3-19<br>3-19<br>3-19<br>3-20<br>3-20                                                 |
| 3-19<br>3-19<br>3-20<br>3-20                                                         |
| 3-19<br>3-20<br>3-20                                                                 |
| 3-20<br>3-20                                                                         |
| 3-20                                                                                 |
|                                                                                      |
| 3-21                                                                                 |
| 3-22                                                                                 |
| 3-22                                                                                 |
| 3-22                                                                                 |
| 3-22                                                                                 |
| 3-22                                                                                 |
| 3-23                                                                                 |
| . 4-1                                                                                |
| 4-1                                                                                  |
| 4-2                                                                                  |
|                                                                                      |
|                                                                                      |
| 4-2                                                                                  |
| -                                                                                    |

# 1章 はじめにお読みください

本製品の通信は、接点入出力通信とシリアル通信から構成されています。

シリアル通信のプロトコルは MODBUS 通信となります。お客様に合わ せて接点入出力通信および、シリアル通信の仕様を変更することがで きます。

| 表 1−1 通信方式 |           |                                    |  |  |
|------------|-----------|------------------------------------|--|--|
| 接点入出力通信    |           | 本製品の運転・停止を遠隔操作で行える端子や運転信号、         |  |  |
|            |           | アラーム信号を取り出せる端子を装備しています。お客様の        |  |  |
|            |           | 用途に合わせて変更することが可能です。                |  |  |
|            |           | シリアル通信(RS-485/RS-232C)により、本製品の運転・停 |  |  |
| シリアル通信     | MODBUS 準拠 | 止、温度設定を遠隔操作することや、本製品の詳細状態やア        |  |  |
|            |           | ラーム状態を取得することができます。                 |  |  |

#### ●接点入出力通信をご使用になる場合は、2章を参照ください。

# ●シリアル通信 MODBUS をご使用になる場合は、3章を参照ください。

## 1.1 通信モードと操作方法

本製品の通信モードには、LOCAL、DIO、SERIAL があります。通信モード の説明を表 1.1-1 に示します。工場出荷時は LOCAL に設定されています。 各通信モードによって、本製品の操作方法が変わります。通信モードと操 作方法の関係を、表 1.1-2 に示します。

| 通信モード  |       | 説明                                              | 設定方法                                                             | 表示               |  |
|--------|-------|-------------------------------------------------|------------------------------------------------------------------|------------------|--|
| LOCAL  |       | 操作パネルで運転/停止や循<br>環液温度設定を行う。                     | 接点入力信号機能 1 選択を「OFF」<br>(初期設定)/「SW」に選択する。                         | なし               |  |
| REMOT  |       | 接点入力で運転/停止、操作<br>パネルで循環液温度設定を行<br>う。            | 接点入力信号機能 1 選択を<br>「RN.ST」/「RUN」を選択する。                            | RMT<br>ランプ<br>点灯 |  |
| DIO    | LOCAL | 操作パネルまたは接点入力で<br>運転/停止を行う。操作パネル<br>で循環液温度設定を行う。 | DIO REMOTE の状態で、接点入力<br>信号機能 1 動作を「MT」を選択した<br>場合に"DIO LOCAL"となる | RMT<br>ランプ<br>点灯 |  |
| SERIAL |       | シリアル通信で運転/停止や<br>循環液温度設定を行う。                    | シリアルリモート指示を有効にした<br>場合に本モードに切り替わる。(3.13<br>レジスタマップ参照)            | RMT<br>ランプ<br>点灯 |  |

表 1.1-1 通信モード

1.1 通信モードと操作方法

|       | 万広の国际                                                                       |                                                                                                    |                                                                              |
|-------|-----------------------------------------------------------------------------|----------------------------------------------------------------------------------------------------|------------------------------------------------------------------------------|
|       | D                                                                           | 10                                                                                                    |                                                                              |
| LOCAL | DIO                                                                         | DIO                                                                                                    | SERIAL                                                                       |
|       | LOCAL                                                                       | REMOTE                                                                                                    |                                                                              |
| 0     | 0                                                                           | ×                                                                                                    | ×                                                                            |
| 0     | 0                                                                           | 0                                                                                                    | ×                                                                            |
| 0     | 0                                                                           | 0                                                                                                    | 0                                                                            |
| 0     | 0                                                                           | 0                                                                                                    | 0                                                                            |
| ×     | 0                                                                           | 0                                                                                                    | ×                                                                            |
| 0     | 0                                                                           | 0                                                                                                    | 0                                                                            |
| 0     | O*1                                                                         | O*1                                                                                                    | 0                                                                            |
| ×     | ×                                                                           | ×                                                                                                    | 0                                                                            |
| ×     | ×                                                                           | ×                                                                                                    | 0                                                                            |
| 0     | 0                                                                           | 0                                                                                                    | 0                                                                            |
|       | LOCAL<br>0<br>0<br>0<br>0<br>×<br>0<br>×<br>0<br>×<br>0<br>×<br>0<br>0<br>× | $\begin{array}{c c} LOCAL & DIO \\ LOCAL & DIO \\ LOCAL \\ \hline O & O \\ \hline O & O \\ \hline O \\ \hline O & O \\ \hline O \\ \hline O & O \\ \hline O \\ \hline $ | $\begin{array}{c c c c c c c } \hline E & E & E & E & E & E & E & E & E & E$ |

ま 11\_0 通信エービレ協作士はの関係

\*1 1台のみ外部スイッチ設置可能

## 1.2 通信ポート

本製品の通信は、本製品背面にある通信用ポートを使用します。図 1.2-1 に通信ポートの位置を示します。

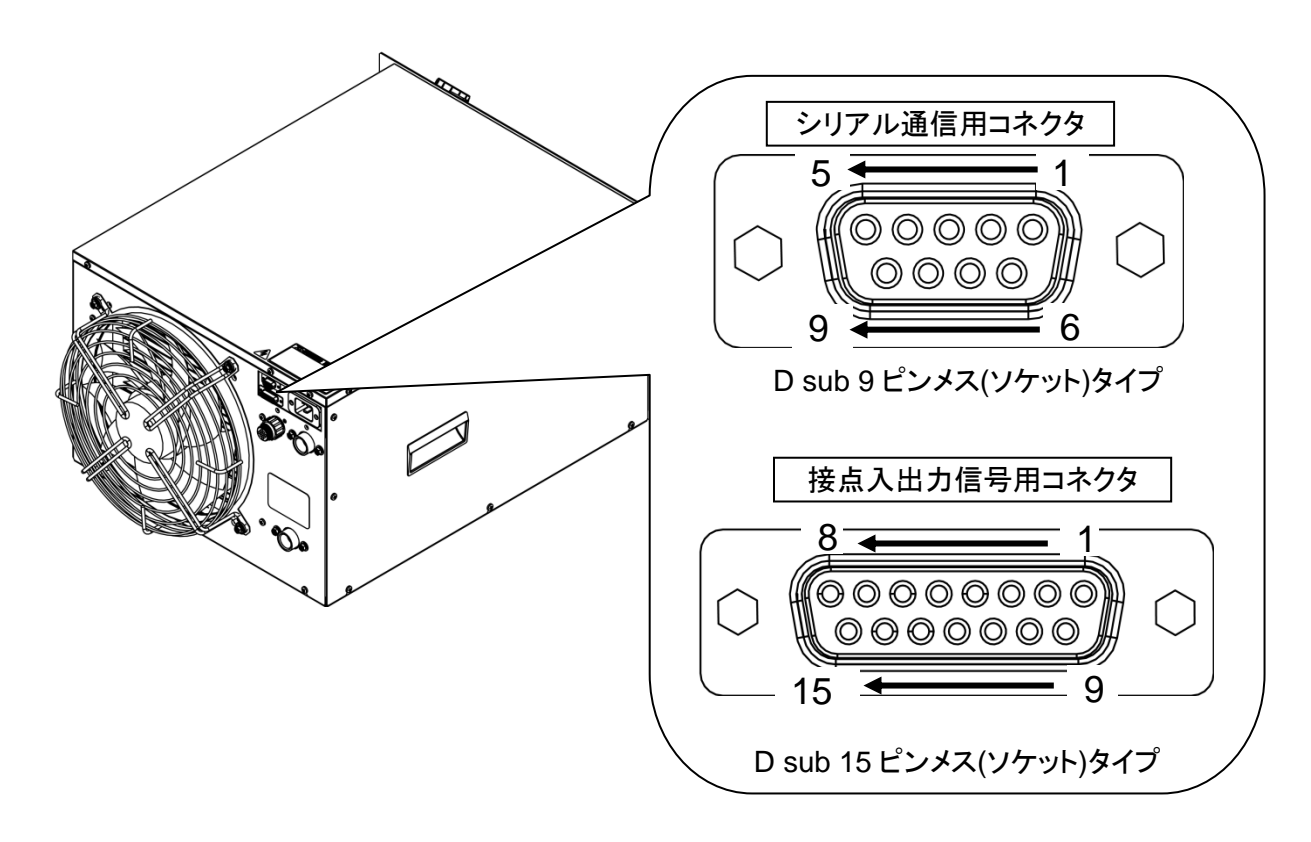

図 1.2-1 通信ポート

# 1.3 キー操作一覧

本製品のキー操作を図 1.3-1 キー操作一覧(1/4)~図 1.3-4 キー操作一覧 (4/4)に示します。本書では「通信設定メニュー」についてご説明します。

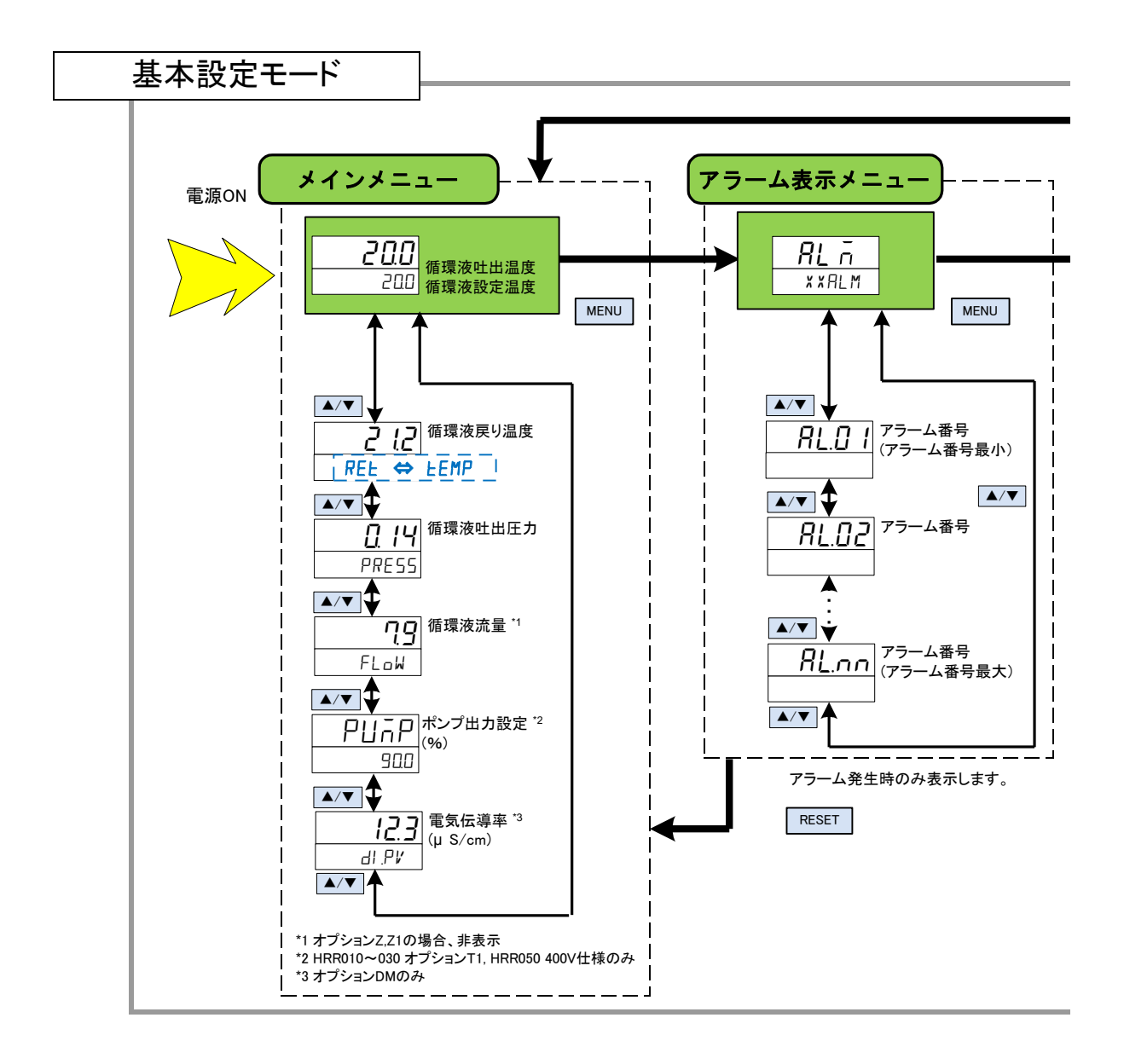

図 1.3-1 キー操作一覧(1/4)

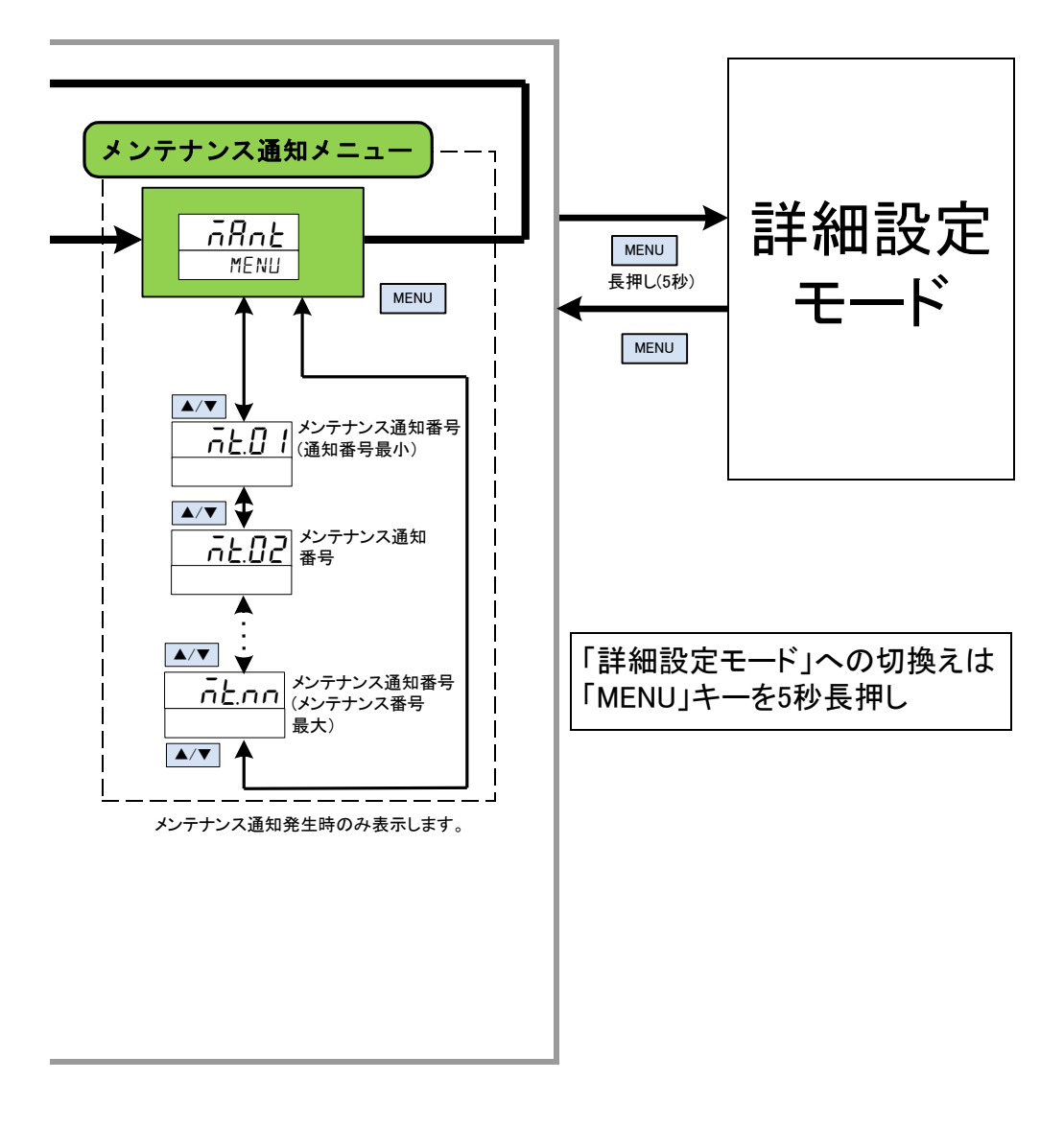

図 1.3-2 キー操作一覧(2/4)

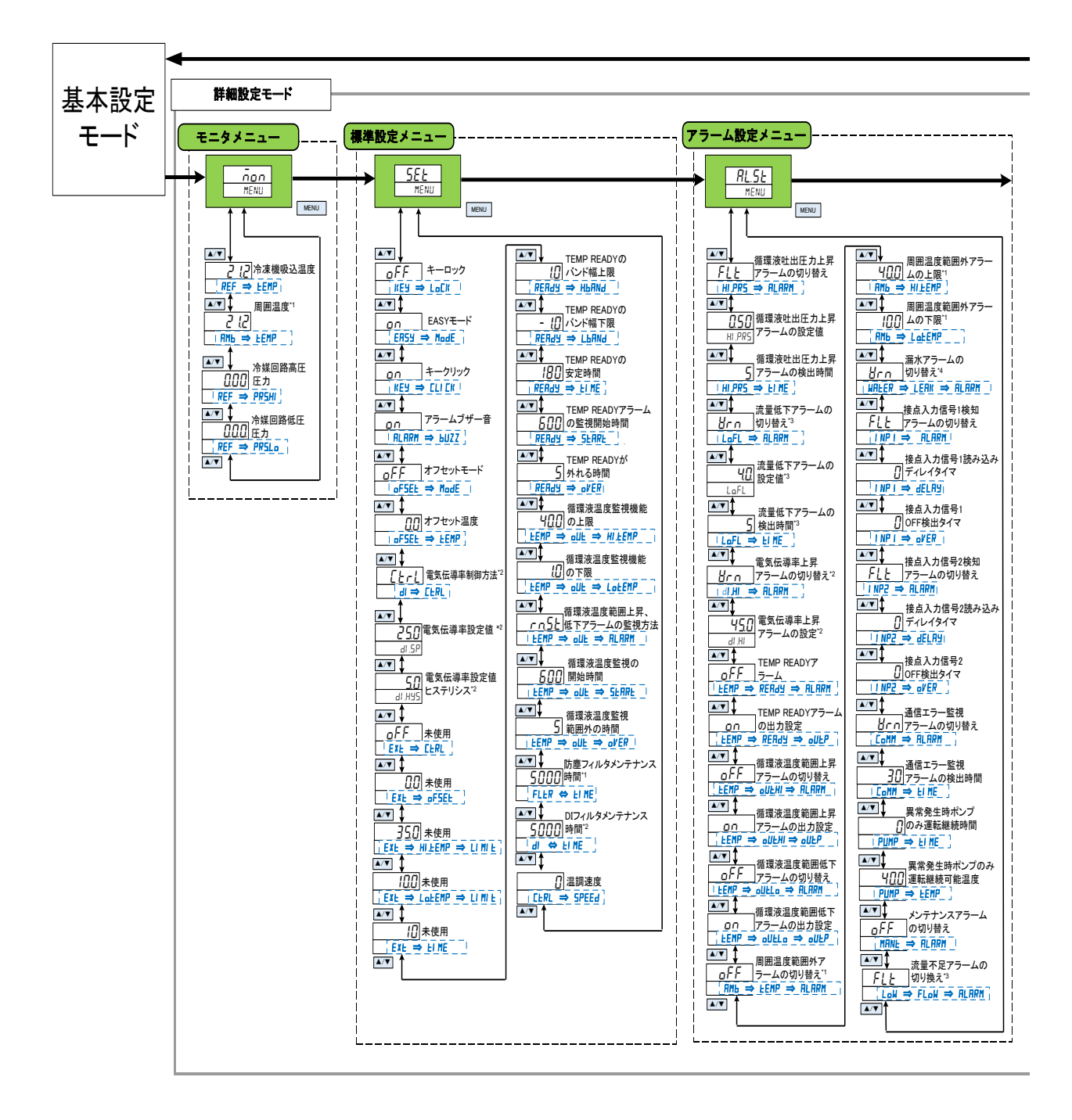

図 1.3-3 キー操作一覧(3/4)

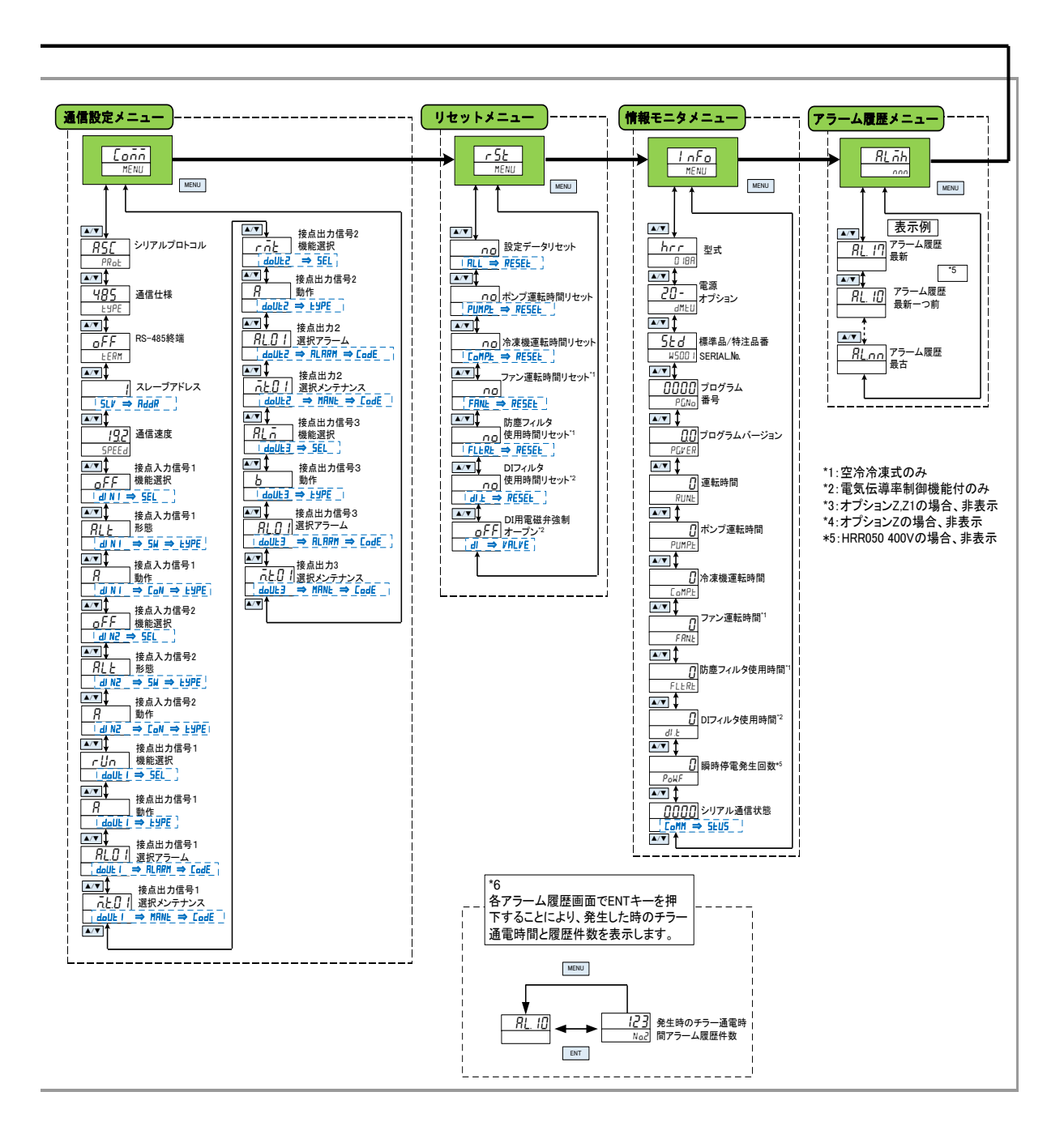

図 1.3-4 キー操作一覧(4/4)

# 1.4 パラメーター覧

「通信設定メニュー」のパラメーター覧を表 1.4-1 通信設定メニューパ ラメーター覧に示します。

|       |                  | 表示部    |                  |                                             |                    |
|-------|------------------|--------|------------------|---------------------------------------------|--------------------|
| 画面No. | 項目               | 上段(白色) |                  | 下段(得色)                                      | 参照先                |
|       |                  | 初期値    | 選択/設定範囲          | 下投(漱巴)                                      |                    |
| TOP画面 | _                | COMM   |                  | MENU                                        | -                  |
| 第1画面  | シリアルプロトコル        | ASC    | ASC/RTU          | PROT                                        |                    |
| 第2画面  | 通信仕様             | 485    | 485/232C         | TYPE                                        |                    |
| 第3画面  | RS-485終端         | OFF    | OFF/ON           | TERM                                        | 3.5.2章             |
| 第4画面  | スレーブアドレス         | 1      | 1~32             | $SLV \Rightarrow ADDR$                      |                    |
| 第5画面  | 通信速度(kbps)       | 19.2   | 9.6/19.2         | SPEED                                       |                    |
| 第6画面  | 接点入力信号1機能選択      | OFF    | OFF/RN.ST/RUN/SW | $D.IN1 \Rightarrow SEL$                     |                    |
| 第7画面  | 接点入力信号1 形態       | ALT    | ALT/MT           | $D.IN1 \Rightarrow SW \Rightarrow TYPE$     |                    |
| 第8画面  | 接点入力信号1 動作       | Α      | A/B              | $D.IN1 \Rightarrow CON \Rightarrow TYPE$    |                    |
| 第9画面  | 接点入力信号2機能選択      | OFF    | OFF/STOP/SW      | $D.IN2 \Rightarrow SEL$                     |                    |
| 第10画面 | 接点入力信号2 形態       | ALT    | ALT/MT           | $D.IN2 \Rightarrow SW \Rightarrow TYPE$     |                    |
| 第11画面 | 接点入力信号2 動作       | Α      | A/B              | $D.IN2 \Rightarrow CON \Rightarrow TYPE$    |                    |
| 第12画面 | 接点出力信号1機能選択      | RUN    | *1               | D.OUT1 ⇒ SEL                                |                    |
| 第13画面 | 接点出力信号1 動作       | Α      | A/B              | D.OUT1 ⇒ TYPE                               |                    |
| 第14画面 | 接点出力信号1 選択アラーム   | AL.01  | AL.01~AL.32      | $D.OUT1 \Rightarrow ALARM \Rightarrow CODE$ | 0 4 0 <del>空</del> |
| 第15画面 | 接点出力信号1 選択メンテナンス | MT.01  | MT.01~MT.05      | D.OUT1⇒ MANT ⇒ CODE                         | 【 2.4.2 부          |
| 第16画面 | 接点出力信号2機能選択      | RMT    | *1               | D.OUT2 ⇒ SEL                                |                    |
| 第17画面 | 接点出力信号2 動作       | Α      | A/B              | D.OUT2 ⇒ TYPE                               |                    |
| 第18画面 | 接点出力信号2 選択アラーム   | AL.01  | AL.01~AL.32      | $D.OUT2 \Rightarrow ALARM \Rightarrow CODE$ |                    |
| 第19画面 | 接点出力信号2 選択メンテナンス | MT.01  | MT.01~MT.05      | $D.OUT2 \Rightarrow MANT \Rightarrow CODE$  |                    |
| 第20画面 | 接点出力信号3機能選択      | ALM    | *1               | D.OUT3 ⇒ SEL                                | ]                  |
| 第21画面 | 接点出力信号3 動作       | В      | A/B              | D.OUT3 ⇒ TYPE                               | ]                  |
| 第22画面 | 接点出力信号3 選択アラーム   | AL.01  | AL.01~AL.32      | $D.OUT3 \Rightarrow ALARM \Rightarrow CODE$ | ]                  |
| 第23画面 | 接点出力信号3 選択メンテナンス | MT.01  | MT.01~MT.05      | $D.OUT3 \Rightarrow MANT \Rightarrow CODE$  | ]                  |

表 1.4-1 通信設定メニューパラメーター覧

\*1:OFF/RUN/RMT/EXT.C/RDY/T.OUT/FLT/WRN/MANT/ ALM/SW1/SW2/A.SEL/M.SEL から選択可能

# 2章 接点入出力通信

本製品の運転・停止を制御する端子を装備しています。運転信号、アラーム信号、設定状態を取り出せる端子を装備しています。遠隔にて本製品を 制御することができます。

本製品は操作表示パネルの設定にしたがい、接点入出力通信を行います。 設定を変更することで、接点入出力通信をカスタマイズすることができます。 操作表示パネル設定にて変更できる内容を、表 2-1 に示します。

表 2-1 カスタマイズ可能な内容表

| 信号          | 変更できる内容             |
|-------------|---------------------|
| 接点入力信号(2 点) | 信号形態(オルタネート/モーメンタリ) |
| 接点出力信号(3 点) | 信号の内容、信号動作(A 接/B 接) |

### 2.1 通信上のご注意

### 2.1.1 通信配線のご注意

#### 〇通信配線

本製品と、お客様装置をつなぐ通信ケーブルは本製品には付属していま せん。2.3 接続説明を参照して製作してください。2.3 接続説明でご説明し ている以外の接続は故障の原因になりますので接続しないでください。

〇電源供給

本製品の電源を使用する際は負荷電流の総計が 500mA 以下になるよう に使用してください。

### 2.1.2 通信配線後、通信前のご注意

〇操作表示パネルから通信モードのご確認または設定を行ってください。

・通信モードが DIO になっていること。

本製品の接点出力の読み込みは、他のモードでもできますが、接点入力 は DIO モードでなければ受け付けません。

# 2.2 通信仕様

| 表 2.2-1 DIO 通信仕様 |           |                     |  |  |
|------------------|-----------|---------------------|--|--|
|                  | 項目        | 仕様                  |  |  |
| コネク              | タ仕様(本製品側) | Dsub 15P タイプ メスコネクタ |  |  |
|                  | 絶縁方式      | フォトカプラ              |  |  |
|                  | 定格入力電圧    | DC24V               |  |  |
| 接点入力信号           | 使用電圧範囲    | DC24V±10%           |  |  |
|                  | 定格入力電流    | 5mA TYP             |  |  |
|                  | 入力インピーダンス | 4.7kΩ               |  |  |
|                  | 定格負荷電圧    | AC48V 以下/DC30V 以下   |  |  |
| 接点出力信号           | 最大負荷電流    | AC/DC 500mA(抵抗負荷)   |  |  |
|                  | 最小負荷電流    | DC5V 10mA           |  |  |
|                  | 0// 비귀하다  | DC24V±10% 500mA MAX |  |  |
| DC24V 出力电圧       |           | (誘導負荷には使用できません。)    |  |  |

2.3 接続説明

接点入出力通信ポートの説明をいたします。尚、本製品とお客様装置を つなぐ通信ケーブルは、本製品には付属していません。

| PIN 番号 | 用途            | 区分 | 工場出荷時設定       | 設定可否 |  |  |
|--------|---------------|----|---------------|------|--|--|
| 1      | DC 24V 出力     | 出力 |               |      |  |  |
| 2      | DC 24V 出力     | 出力 |               |      |  |  |
| 3      | DC 24V 出力     | 出力 |               |      |  |  |
| 4      | 接点入力信号 1      | 入力 | なし            | 0    |  |  |
| 5      | 接点出力信号1のコモン   | 出力 |               |      |  |  |
| 6      | 接点出力信号 2 のコモン | 出力 |               |      |  |  |
| 7      | 接点出力信号 3 のコモン | 出力 |               |      |  |  |
| 8      | 未使用           | -  |               |      |  |  |
| 9      | 24 COM 出力     | 出力 |               |      |  |  |
| 10     | 24 COM 出力     | 出力 |               |      |  |  |
| 11     | 接点入力信号のコモン    | 出力 |               |      |  |  |
| 12     | 接点入力信号 2      | 入力 | なし            | 0    |  |  |
| 13     | 接点出力信号1       | 出力 | 運転状態信号(A 接)   | 0    |  |  |
| 14     | 接点出力信号 2      | 出力 | リモート状態信号(A 接) | 0    |  |  |
| 15     | 接点出力信号 3      | 出力 | アラーム信号(B 接)   | 0    |  |  |

表 2.3-1 接点入出カピン番号

# 2.4 設定·確認方法

### 2.4.1 設定·確認項目一覧

接点入出力通信で設定する項目の説明および、初期値を下表に示しま

す。

| 定項目一覧 |
|-------|
| 뉷     |

|       |                     | 表示部    |                      |                             |                             |  |
|-------|---------------------|--------|----------------------|-----------------------------|-----------------------------|--|
| 画面No. | 項目                  | 上段(白色) |                      | <b>十</b> 印(结本)              | 内容                          |  |
|       |                     | 初期値    | 選択/設定範囲              | 下段(称巴)                      |                             |  |
| TOP画面 | _                   | COMM   | _                    | MENU                        | 通信設定メニュー TOP画面              |  |
| 第6画面  | 接点入力信号1<br>機能選択     | OFF    | OFF/RN.ST/RU<br>N/SW | D.IN1 ⇒<br>SEL              | 接点入力信号1の機能を設定<br>します。       |  |
| 第7画面  | 接点入力信号1<br>形態       | ALT    | ALT/MT               | D.IN1 ⇒<br>SW ⇒<br>TYPE     | 接点入力信号1の入力形態を<br>設定します。     |  |
| 第8画面  | 接点入力信号1<br>動作       | A      | A/B                  | D.IN1 ⇒<br>CON ⇒<br>TYPE    | 接点入力信号1の入力動作を<br>設定します。     |  |
| 第9画面  | 接点入力信号2<br>機能選択     | OFF    | OFF/STOP/SW          | D.IN2 ⇒<br>SEL              | 接点入力信号2の機能を設定<br>します。       |  |
| 第10画面 | 接点入力信号2<br>形態       | ALT    | ALT/MT               | D.IN2 ⇒<br>SW ⇒<br>TYPE     | 接点入力信号2の入力形態を<br>設定します。     |  |
| 第11画面 | 接点入力信号2<br>動作       | А      | A/B                  | D.IN2 ⇒<br>CON ⇒<br>TYPE    | 接点入力信号2の入力動作を<br>設定します。     |  |
| 第12画面 | 接点出力信号1<br>機能選択     | RUN    | *1                   | D.OUT1 ⇒<br>SEL             | 接点出力信号1の機能を設定<br>します。       |  |
| 第13画面 | 接点出力信号1<br>動作       | А      | A/B                  | D.OUT1 ⇒<br>TYPE            | 接点出力信号1の出力動作を<br>設定します。     |  |
| 第14画面 | 接点出力信号1<br>選択アラーム   | AL01   | AL.01~AL.32          | D.OUT1 ⇒<br>ALARM ⇒<br>CODE | 接点出力信号1の選択アラーム<br>を設定します。   |  |
| 第15画面 | 接点出力信号1<br>選択メンテナンス | MT.01  | MT.01~MT.05          | D.OUT1⇒<br>MANT ⇒<br>CODE   | 接点出力信号1の選択メンテナ<br>ンスを設定します。 |  |
| 第16画面 | 接点出力信号2<br>機能選択     | RMT    | *1                   | D.OUT2 ⇒<br>SEL             | 接点出力信号2の機能を設定<br>します。       |  |
| 第17画面 | 接点出力信号2<br>動作       | А      | A/B                  | D.OUT2 ⇒<br>TYPE            | 接点出力信号2の出力動作を<br>設定します。     |  |
| 第18画面 | 接点出力信号2<br>選択アラーム   | AL01   | AL.01~AL.32          | D.OUT2 ⇒<br>ALARM ⇒<br>CODE | 接点出力信号2の選択アラーム<br>を設定します。   |  |
| 第19画面 | 接点出力信号2<br>選択メンテナンス | MT.01  | MT.01~MT.05          | D.OUT2 ⇒<br>MANT ⇒<br>CODE  | 接点出力信号2の選択メンテナ<br>ンスを設定します。 |  |
| 第20画面 | 接点出力信号3<br>機能選択     | ALM    | *1                   | D.OUT3 ⇒<br>SEL             | 接点出力信号3の機能を設定<br>します。       |  |
| 第21画面 | 接点出力信号3<br>動作       | В      | A/B                  | D.OUT3 ⇒<br>TYPE            | 接点出力信号3の出力動作を<br>設定します。     |  |
| 第22画面 | 接点出力信号3<br>選択アラーム   | AL01   | AL.01~AL.32          | D.OUT3 ⇒<br>ALARM ⇒<br>CODE | 接点出力信号3の選択アラーム<br>を設定します。   |  |
| 第23画面 | 接点出力信号3<br>選択メンテナンス | MT.01  | MT.01~MT.05          | D.OUT3 ⇒<br>MANT ⇒<br>CODE  | 接点出力信号3の選択メンテナ<br>ンスを設定します。 |  |

\*1:OFF/RUN/RMT/EXT.C/RDY/T.OUT/FLT/WRN/MANT/ALM/SW1/SW2/A.SEL/M.SEL から選択可能

### 2.4.2 設定·確認方法

通信設定メニュー TOP 画面

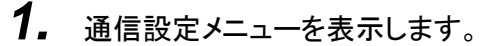

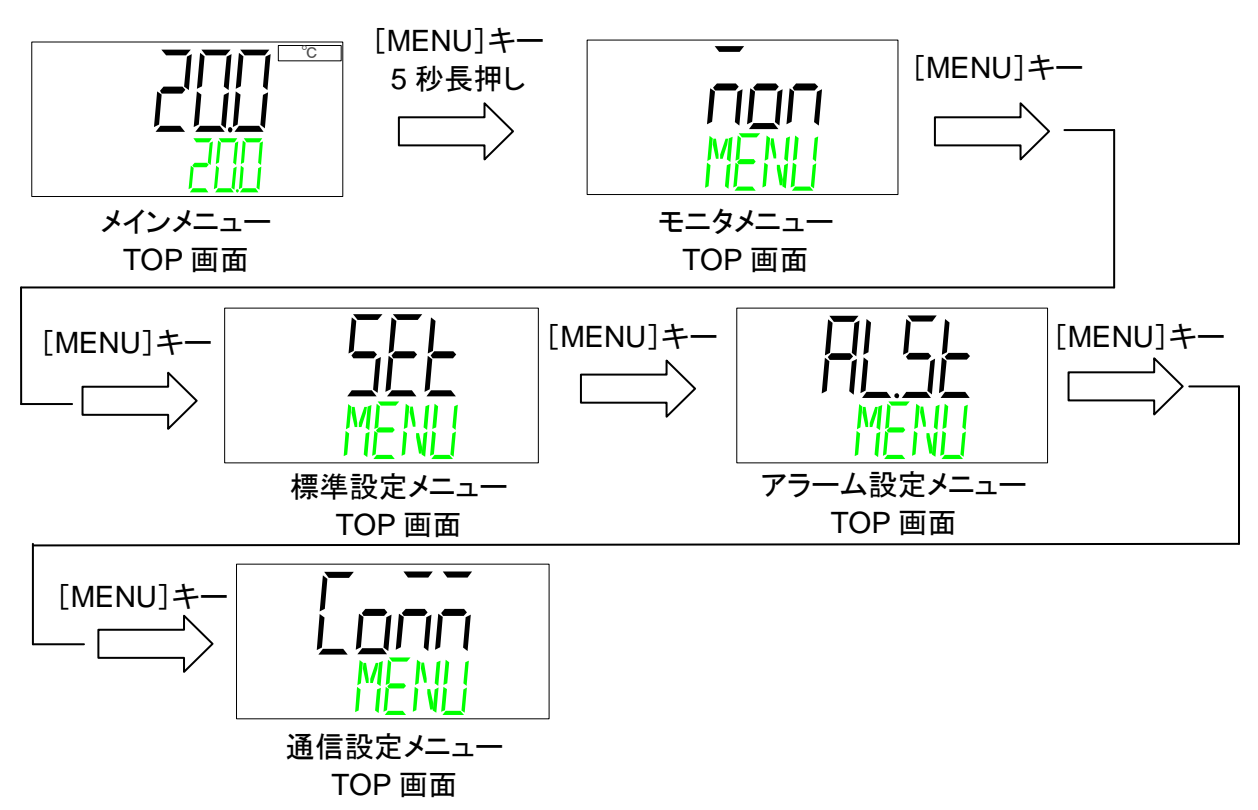

接点入力信号1 機能選択

2. [▼]キーを押します。接点入力信号1機能の設定画面を表示します。

接点入力信号1の機能を選択します。

| 設定値  | 内容         | 初期値 |
|------|------------|-----|
| oFF  | 入力信号なし     | 0   |
| rnSt | 運転/停止信号入力  | _   |
| rUn  | 運転信号入力     | _   |
| 58   | 外部スイッチ信号入力 | _   |

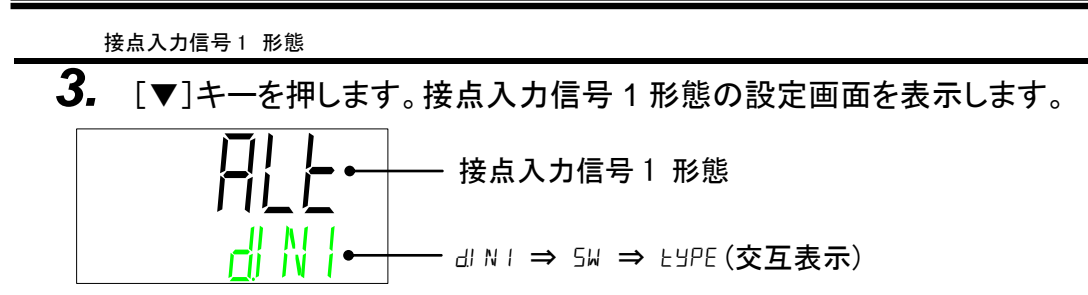

#### 接点入力信号1形態を選択します。

| 設定値 | 内容       | 初期値 |
|-----|----------|-----|
| RLE | オルタネート信号 | 0   |
| ñΕ  | モーメンタリ信号 | _   |

接点入力信号1 動作

4. [▼]キーを押します。接点入力信号1動作の設定画面を表示します。

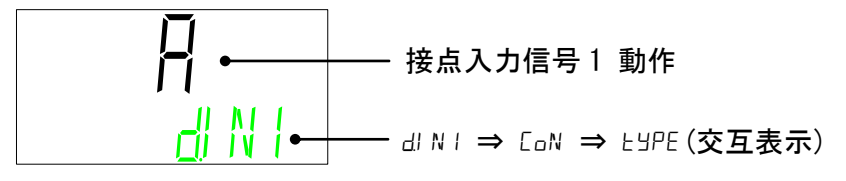

接点入力信号1動作を選択します。

| 設定値 | 内容  | 初期値 |
|-----|-----|-----|
| R   | A 接 | 0   |
| Ь   | B 接 |     |

接点入力信号 2 機能選択

```
5. [▼]キーを押します。接点入力信号2機能の設定画面を表示します。
```

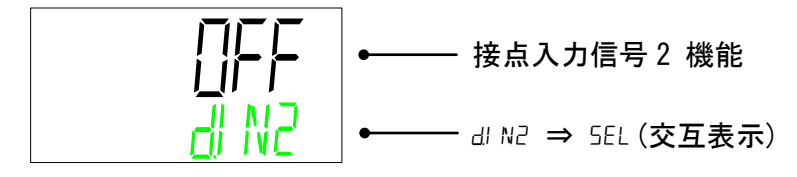

#### 接点入力信号2の機能を選択します。

| 設定値  | 内容         | 初期値 |
|------|------------|-----|
| oFF  | 入力信号なし     | 0   |
| Stop | 停止信号入力     | _   |
| 58   | 外部スイッチ信号入力 |     |

 接点入力信号 2 形態

 6. [▼]キーを押します。接点入力信号 2 形態の設定画面を表示します。

 「」」」
 接点入力信号 2 形態

 」」」
 は N2 ⇒ 5W ⇒ LSPE (交互表示)

接点入力信号2形態を選択します。

| 設定値 | 内容       | 初期値 |
|-----|----------|-----|
| RLŁ | オルタネート信号 | 0   |
| πĿ  | モーメンタリ信号 | —   |

接点入力信号2 動作

7. [▼]キーを押します。接点入力信号2動作の設定画面を表示します。

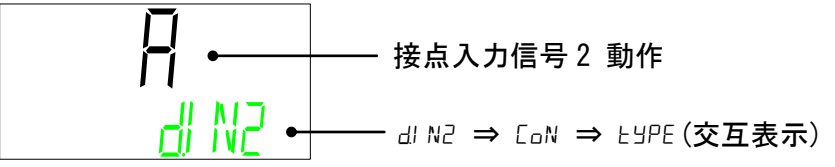

接点入力信号2動作を選択します。

| 設定値 | 内容  | 初期値 |
|-----|-----|-----|
| R   | A 接 | 0   |
| Ь   | B 接 | _   |

接点出力信号1 機能選択

8. [▼]キーを押します。接点出力信号1機能の設定画面を表示します。

接点出力信号1の機能を選択します。

| 設定値         | 説明                     | 初期値<br>(工場出荷時の設定) |
|-------------|------------------------|-------------------|
| oFF         | 出力信号なし                 | —                 |
| cUn         | 運転状態信号出力               | 0                 |
| rāt         | リモート状態信号出力             | —                 |
| ETTE.C      | 未使用                    | —                 |
| rdy         | 準備完了状態信号(TEMP READY)出力 | —                 |
| E.oUE       | 温度範囲外(TEMP OUT)状態信号出力  | —                 |
| FLE         | 運転停止(FLT)アラーム状態信号出力    | —                 |
| Brn         | 運転継続(WRN)アラーム状態信号出力    | —                 |
| <u>nRnE</u> | メンテナンス通知状態信号出力         | —                 |
| RLĀ         | アラーム状態信号出力             | —                 |
| 587         | 接点入力信号1のパススルー信号        | —                 |
| 582         | 接点入力信号2のパススルー信号        |                   |
| RSEL        | 選択アラーム状態信号出力           |                   |
| <b>ASEL</b> | 選択メンテナンス通知状態信号出力       |                   |

接点出力信号1 動作

9. [▼]キーを押します。接点出力信号1動作の設定画面を表示します。

接点出力信号1動作を選択します。

| 設定値 | 内容  | 初期値 |
|-----|-----|-----|
| Я   | A 接 | 0   |
| Ь   | B 接 |     |

接点出力信号1 選択アラーム

**10.**[▼]キーを押します。接点出力信号1の選択アラームの設定画面を表示します。 「選択アラーム状態信号出力」を選択している場合に有効となります。

接点出力信号1に割り当てるアラーム番号を選択します。 ●設定範囲:AL.01~AL.32(初期値:AL.01) 接点出力信号1 選択メンテナンス

**11**.[▼]キーを押します。接点出力信号1の選択メンテナンスの設定画面を表示します。 「選択メンテナンス通知状態信号出力」を選択している場合に有効となります。

接点出力信号2 機能選択

12. [▼]キーを押します。接点出力信号 2 機能の設定画面を表示します。

接点出力信号2の機能を選択します。

| 設定値         | 説明                     | 初期値<br>(エ場出荷時の設定) |
|-------------|------------------------|-------------------|
| ۵FF         | 出力信号なし                 | —                 |
| rUn         | 運転状態信号出力               | —                 |
| rāt         | リモート状態信号出力             | 0                 |
| EHE.C       | 未使用                    | —                 |
| rdy         | 準備完了状態信号(TEMP READY)出力 |                   |
| ŁoUŁ        | 温度範囲外(TEMP OUT)状態信号出力  | —                 |
| FLE         | 運転停止(FLT)アラーム状態信号出力    | —                 |
| Bro         | 運転継続(WRN)アラーム状態信号出力    | —                 |
| <u>nRnt</u> | メンテナンス通知状態信号出力         |                   |
| RLā         | アラーム状態信号出力             | —                 |
| 58 I        | 接点入力信号1のパススルー信号        | _                 |
| 582         | 接点入力信号 2 のパススルー信号      | —                 |
| RSEL        | 選択アラーム状態信号出力           | _                 |
| ASEL        | 選択メンテナンス通知状態信号出力       | _                 |

接点出力信号1に割り当てるメンテナンス通知番号を選択します。 ●設定範囲:MT.01~MT.05(初期値:MT.01)

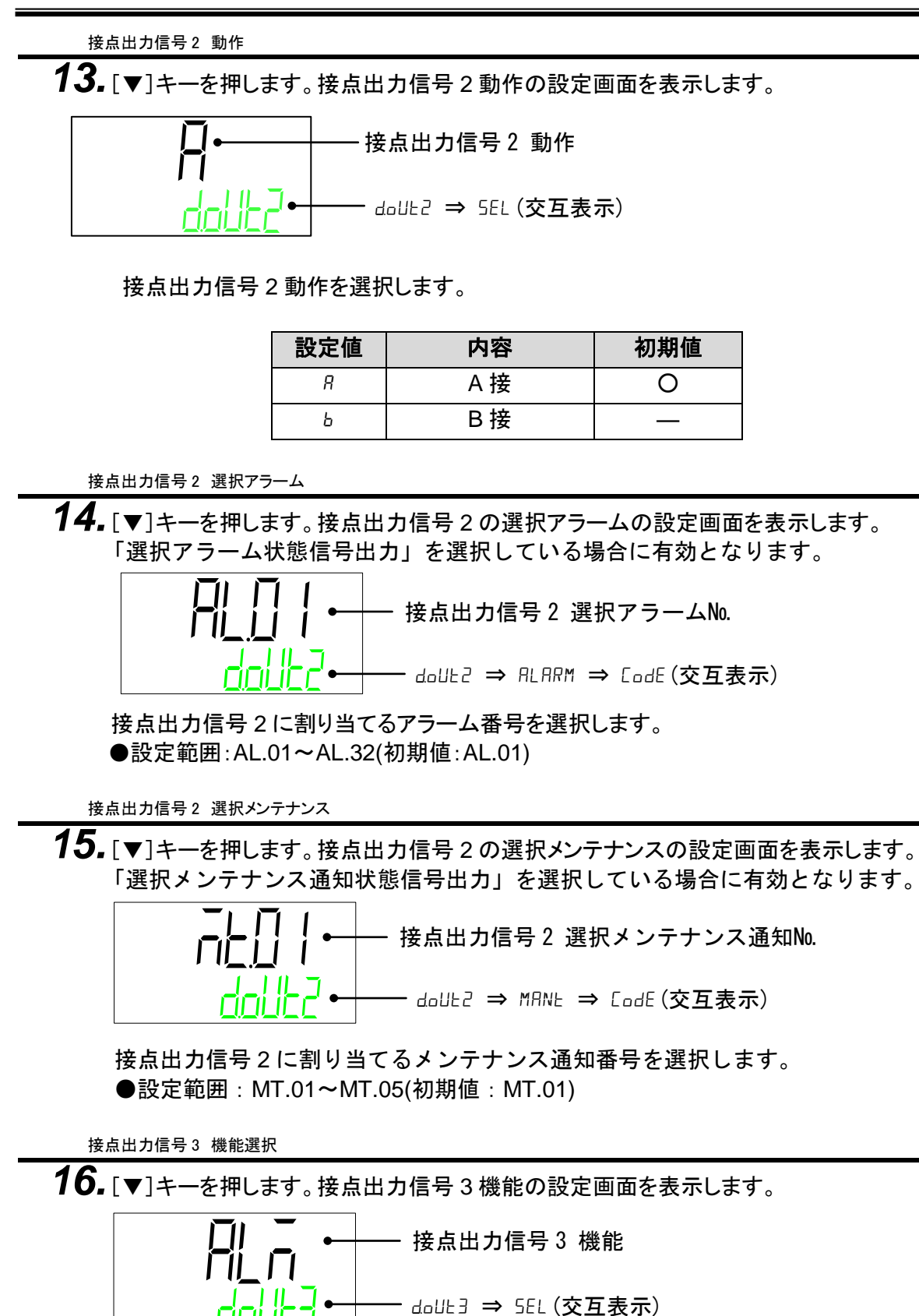

接点出力信号3の機能を選択します。

| 設定値          | 説明                     | 初期値<br>(工場出荷時の設定) |
|--------------|------------------------|-------------------|
| oFF          | 出力信号なし                 | —                 |
| сUn          | 運転状態信号出力               | —                 |
| rīt          | リモート状態信号出力             | —                 |
| ETTE.C       | 未使用                    | —                 |
| rdy          | 準備完了状態信号(TEMP READY)出力 | —                 |
| ŁoUŁ         | 温度範囲外(TEMP OUT)状態信号出力  | —                 |
| FLE          | 運転停止(FLT)アラーム状態信号出力    | _                 |
| Brn          | 運転継続(WRN)アラーム状態信号出力    | —                 |
| <u>ā</u> Rot | メンテナンス通知状態信号出力         | _                 |
| RLĀ          | アラーム状態信号出力             | 0                 |
| 587          | 接点入力信号1のパススルー信号        | —                 |
| 582          | 接点入力信号 2 のパススルー信号      | —                 |
| RSEL         | 選択アラーム状態信号出力           | —                 |
| ASEL         | 選択メンテナンス通知状態信号出力       | _                 |

接点出力信号3 動作

17. [▼]キーを押します。接点出力信号3動作の設定画面を表示します。

接点出力信号3動作を選択します。

| 設定値 | 内容  | 初期値 |
|-----|-----|-----|
| Я   | A 接 | —   |
| Ь   | B 接 | 0   |

接点出力信号3 選択アラーム

**18.** [▼]キーを押します。接点出力信号3の選択アラームの設定画面を表示します。 「選択アラーム状態信号出力」を選択している場合に有効となります。

接点出力信号3に割り当てるアラーム番号を選択します。 ●設定範囲:AL.01~AL.32(初期値:AL.01)

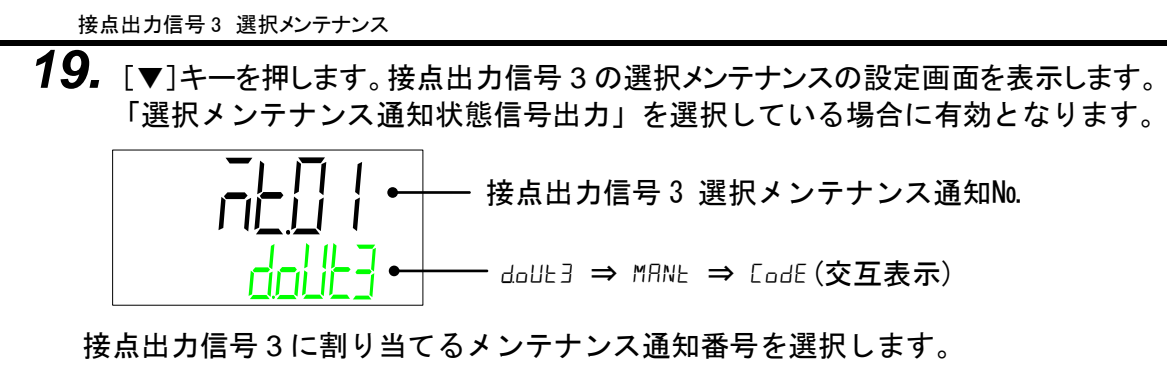

●設定範囲:MT.01~MT.05(初期値:MT.01)

# 2.5 接点入力信号

接点入力信号は2点あります。工場出荷時は接点入力信号1,接点入力信 号2ともに入力信号なしです。お客様の用途により入力信号をカスタマイ ズすることができます。

接点入力信号は設定できる組み合せが限定されています。

対応可能な組み合せについては表 2.5-2 を参照ください。

| $\setminus$ | 信号    | 信号種別                  |           | <u>                                    </u> | 信号               | 動作 | タイ           | <b>'</b> र | 〒相山井井        |
|-------------|-------|-----------------------|-----------|---------------------------------------------|------------------|----|--------------|------------|--------------|
|             | 名称    | 表示                    | 名称        | 表示                                          | 名称 <sup>*1</sup> | 表示 | 読み込み<br>ディレー | OFF検出      | 上 墙田何時<br>設定 |
|             |       |                       | ナルクネート    |                                             | N.O.type         | А  | -            | -          | -            |
|             | 運転/停  |                       | ላ ሥንጥ-ר   | ALT                                         | N.C.type         | в  | -            | -          | -            |
|             | 止信号   | RN.51                 |           | мт                                          | N.O.type         | А  | 1            | 1          | -            |
|             |       |                       | モーメンタリ    | IVI I                                       | N.C.type         | В  | -            | -          | -            |
|             |       |                       | <b>-</b>  | AL T                                        | N.O.type         | А  | -            | -          | -            |
|             |       |                       | <u> </u>  | ALI                                         | N.C.type         | В  | -            | -          | -            |
|             | 浬虹16万 | RUN                   | T ./> 511 |                                             | N.O.type         | А  | -            | -          | -            |
| 接点入力        |       |                       | モーメンタリ    | MI                                          | N.C.type         | В  | -            | -          | -            |
| 信号1         |       |                       | <b>-</b>  | AL T                                        | N.O.type         | А  | 使用する         | 使用する       | -            |
|             | 外部スイッ | 0.14                  | <u> </u>  | ALI                                         | N.C.type         | В  | 使用する         | 使用する       | -            |
|             | チ信号   | SW                    | エーハークロ    | МТ                                          | N.O.type         | А  | 使用する         | 使用する       | -            |
|             |       |                       | モーメンタリ    | MI                                          | N.C.type         | В  | 使用する         | 使用する       | -            |
|             |       | 、<br>カ信号<br>なし<br>OFF | <b>-</b>  | AL T                                        | N.O.type         | А  | -            | -          | 0            |
|             | 入力信号  |                       | オルダイート    | ALI                                         | N.C.type         | В  | -            | -          | -            |
| なし          | なし    |                       | モーメンタリ    | МТ                                          | N.O.type         | А  | -            | -          | -            |
|             |       |                       |           |                                             | N.C.type         | В  | -            | -          | -            |
|             |       |                       | オルタネート    | ALT                                         | N.O.type         | А  | -            | -          | -            |
|             | ᅝᇿᆮᄆ  | OTOD                  |           |                                             | N.C.type         | в  | -            | -          | -            |
|             | 停止信号  | 510P                  |           | МТ                                          | N.O.type         | А  | -            | -          | -            |
|             |       |                       | モーメンタリ    |                                             | N.C.type         | в  | -            | -          | -            |
|             |       |                       | ナルクナート    | AL T                                        | N.O.type         | А  | 使用する         | 使用する       | -            |
| 接点入力        | 外部スイッ | CW/                   | ላ ሥንጥ-ר   | ALT                                         | N.C.type         | в  | 使用する         | 使用する       | -            |
| 信号2         | チ信号   | 300                   | エーハカロ     | мт                                          | N.O.type         | А  | 使用する         | 使用する       | -            |
|             |       |                       | モーメンタリ    | IVI I                                       | N.C.type         | в  | 使用する         | 使用する       | -            |
|             |       |                       | ナルタネート    |                                             | N.O.type         | А  | _            | -          | 0            |
|             | 入力信号  | 055                   | <u> </u>  | ALI                                         | N.C.type         | В  | -            | -          | -            |
|             | なし    | UFF                   | エーショー     | МТ                                          | N.O.type         | А  | -            | -          | -            |
|             |       |                       | レーメンタリ    | IVI I                                       | N.C.type         | В  | -            | -          | -            |

表 25-1 接占入力信号種類

\*1 N.O.type: ノーマルオープン(A 接)、N.C.type: ノーマルクローズ(B 接)

| 表 2.5-2 接点人力信号組み合わせ |             |      |    |  |  |  |
|---------------------|-------------|------|----|--|--|--|
| 接点入力                | 接点入力 2 機能選択 |      |    |  |  |  |
| 1機能選択               | OFF         | STOP | SW |  |  |  |
| OFF                 | 0           | ×    | 0  |  |  |  |
| RN.ST               | 0           | ×    | 0  |  |  |  |
| RUN                 | ×           | 0    | ×  |  |  |  |
| SW                  | 0           | ×    | 0  |  |  |  |
|                     |             |      |    |  |  |  |

**-** -住ちても信号組み合わせ

O:設定可能 ×設定不可

### 2.5.1 運転/停止・運転・停止・外部スイッチ信号

1) 運転/停止信号(信号形態:オルタネート) お客様からの入力信号が ON の間、本製品は運転します。

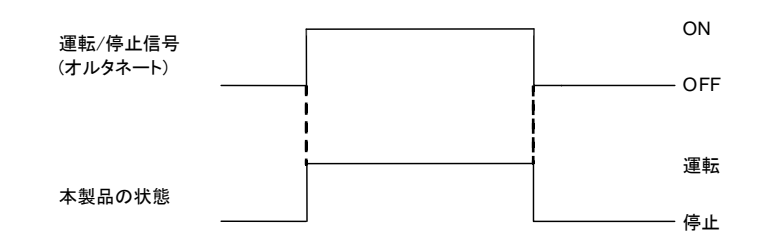

2) 運転/停止信号(信号形態:モーメンタリ) お客様からの入力信号が ON になった場合、状態を変化させます。 本製品が停止中は運転となり、運転中は停止します。

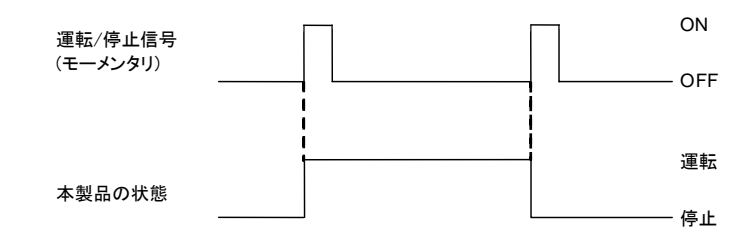

3) 運転信号(信号形態:オルタネート)/停止信号(信号形態:オルタネート) 接点入力信号1が運転信号(信号形態:オルタネート)、接点入力信号2が停止信号 (信号形態:オルタネート)。両方 ON になった場合に停止信号が有効となります。

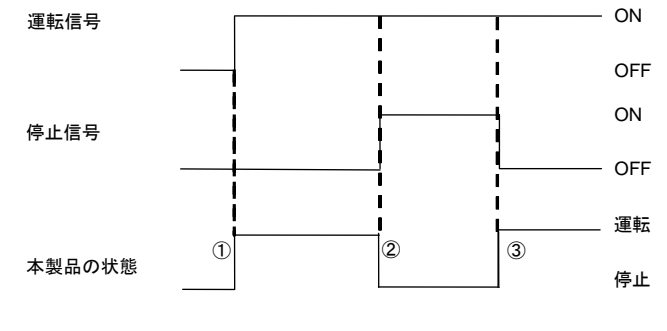

- ① 接点入力信号1が ON になった場合、本製品は運転します。
- ② 接点入力信号2が ON になった場合、本製品は停止します。

4) 接点入力信号1が運転/停止信号(信号形態:オルタネート)、 接点入力信号2が外部スイッチ信号(信号形態:オルタネート) 外部スイッチの詳細は、2.5.2 章を参照してください。

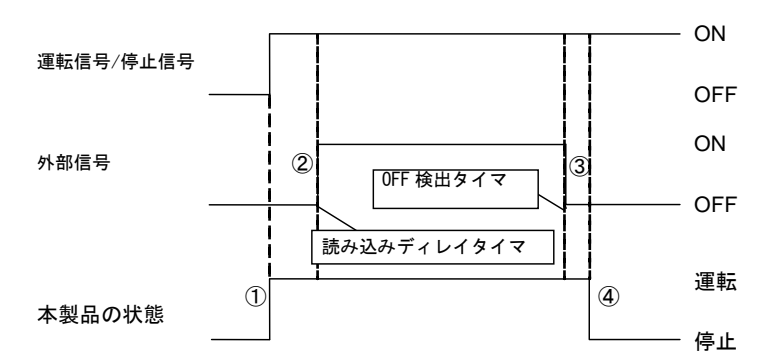

- ① 運転/停止信号が ON になった場合、本製品は運転します。
- ② 読み込みディレイタイマ経過後に外部スイッチ信号(A 接)の信号を読み込み ます。 工場出幕時 詰れ込みディレイタイマは0秒です 恐宕支持は 242 章を発

工場出荷時、読み込みディレイタイマはO秒です。設定方法は 2.4.2 章を参照してください。

- ③ 外部スイッチの信号が OFF 検出タイマ分、OFF 継続した場合、OFF として扱います。工場出荷時、OFF 検出タイマはO秒です。設定方法は 2.4.2 章を参照してください。
- ④ AL26 接点入力2 信号検知アラームが発生して本製品は停止します。工場 出荷時、AL26 は運転停止の設定です。運転継続及び、アラームを検出しな い設定にすることができます。詳細は「取扱説明書 設置・運転編」を参照し てください。
- ⑤ 本製品が運転中に運転/停止信号を OFF にすると、本製品は停止します。 その後外部スイッチ信号が OFF になっても、アラームは発生しません。

#### 2.5.2 外部スイッチ信号

お客様が用意された外部スイッチ信号を読み込み、監視を行います。

外部スイッチからの異常を検出すると、本製品はアラームを発 生させ、運転を停止します。

常時監視か運転中のみ監視かを選択することができます。表 2.5-3 を参照ください。

お客様のシステムに合わせて、外部スイッチ1か外部スイッチ2、 または両方の外部スイッチの設定をしてください。設定方法は 2.4.2 章を参照してください。

接点入力信号の機能により、外部スイッチの監視台数が異なり ます。表 2.5-2 を参照してください。

設定により、「運転を継続させる」「アラームを検知しない」が 選択できます。詳細は「取扱説明書 設置・運転編」を参照してく ださい。

| 表 2.5−3 接点入力監視方法 |         |  |  |  |
|------------------|---------|--|--|--|
| 接点入力読み込みディレイタイマ  | 監視方法    |  |  |  |
| 0 秒              | 常時監視    |  |  |  |
| 1~300 秒          | 運転中のみ監視 |  |  |  |

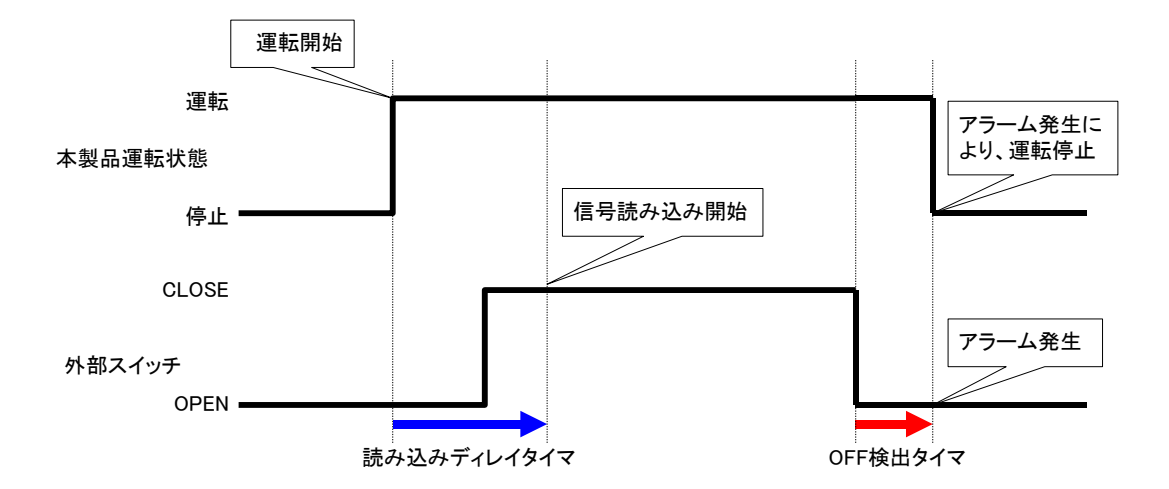

■読み込みディレイタイマ

本製品を運転させても、すぐにお客様の用意された外部スイッチ信号が CLOSE 状態にならな い場合、読み込みディレイタイマを設定してください。本タイマを設定することにより、運転開 始してから、読み込みディレイタイマ経過後に外部スイッチの監視を始めます。 工場出荷時の設定は0秒です。お客様の環境に合わせて時間を設定してください。

例)フロースイッチをご使用の場合

運転開始させてからフロースイッチに送水されるまで時間がかかる場合に設定してください。

■OFF 検出タイマ

お客様の用意された外部スイッチが OPEN 状態になったらすぐにアラームを発生させるので はなく、継続して OPEN 状態の場合にアラームを発生させたい場合は、 OFF 検出タイマを設定 してください。

本タイマを設定することにより、OPEN 状態になってから OFF 検出タイマ経過後にアラームが 発生します。

工場出荷時の設定は0秒です。お客様の用途に合わせて時間を設定してください。

■接点入力

外部スイッチ信号入力はN.O.type(ノーマルオープン:A接)、N.C.type(ノーマルクローズ:B接) のどちらかを選択することができます。お客様の用意された外部スイッチに合わせて設定し てください。

# 2.6 接点出力信号

接点出力信号は3点あります。工場出荷時は接点出力信号1が運転状態 信号(A接)、接点出力信号2がリモート信号(A接)、接点出力信号3がア ラーム信号(B接)です。表 2.6-1に示します。本製品の状態によって、接 点出力信号をON(閉)または OFF(開)にします。

お客様の用途により信号をカスタマイズすることができます。接点出力信号の動作について、表 2.6-2 に示します。

### 【ワンポイント】

本製品に電源が供給されていない場合、接点出力信号は、すべて OFF (開)となります。

| 农 2.0°T 按点山力信号(工场山何敌足) |        |     |          |      |  |  |
|------------------------|--------|-----|----------|------|--|--|
|                        | 信号種別   |     | 信号       | 信号形態 |  |  |
|                        | 名称     | 表示  | 名称*1     | 表示   |  |  |
| 接点出力信号 1               | 運転状態信号 | RUN | N.O.type | А    |  |  |
| 接点出力信号 2               | リモート信号 | RMT | N.O.type | А    |  |  |
| 接点出力信号 3               | アラーム信号 | ALM | N.C.type | В    |  |  |
|                        |        |     |          |      |  |  |

表 2.6-1 接点出力信号(工場出荷設定)

\*1 N.O.type: ノーマルオープン(A 接)、 N.C.type: ノーマルクローズ(B 接)

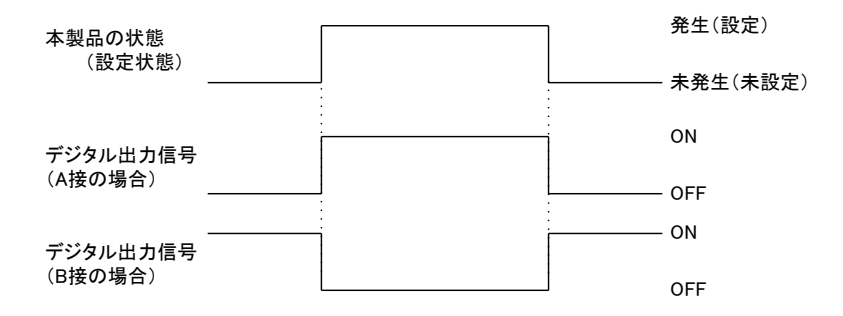

| 信号種別  |                  |     |                                               |
|-------|------------------|-----|-----------------------------------------------|
| 表示    | 機能               | 動作  | 「「「」」「「」」」「「」」」「」」「」」「」」「」」「」」「」」「」」「」」       |
| OFF   |                  |     | 常時、出力信号は OFF (開)のままです。                        |
|       |                  | B 接 | 常時、出力信号は ON(閉)のままです。                          |
|       | 雷仁华能信旦           | A 接 | 本製品が運転すると、信号が ON します。                         |
| RUN   | 建粒状感悟专           | B 接 | 本製品が運転すると、信号が OFF します。                        |
| рмт   | 山工工人什能信号         | A接  | SERIAL REMOTE になると、信号が ON します。                |
|       | りて一下次感信方         | B 接 | LOCAL になると、信号が OFF します。                       |
|       | 準備完了(TEMP READY) | A 接 | 準備完了(TEMP READY)状態になると、<br>信号が ON すします。       |
| RUT   | 状態信号             | B 接 | 準備完了 (TEMP READY) 状態になると、<br>信号が OFF します。     |
| TOUT  | ᇃᇥᄷᇛᇦᆘᆇᇉᇦ        | A 接 | 温度範囲外(TEMP OUT)状態になると、、<br>信号が ON します。        |
| 1.001 | 温度軛囲外状態信亏        | B 接 | 温度範囲外(TEMP OUT)状態になると、、<br>信号がOFFします。         |
|       | 運転停止アラーム状態信号     | A 接 | 運転停止アラームが発生すると、<br>信号が ON します。                |
| FLI   |                  | B 接 | 運転停止アラームが発生すると、<br>信号が OFF します。               |
|       | 運転継続アラーム状態信号     | A 接 | 運転継続アラームが発生すると、<br>信号が ON します。                |
| WRN   |                  | B 接 | 運転継続アラームが発生すると、<br>信号が OFF します。               |
| MANT  | シューナンフ州能信日       | A 接 | メンテナンスが発生すると、信号が ON します。                      |
| MANT  | メノナナノス状態信号       | B 接 | メンテナンスが発生すると、信号が OFF します。                     |
|       | マラール状態信号         | A 接 | アラームが発生すると、信号が ON します。                        |
|       | 了一厶次怒信号          | B 接 | アラームが発生すると、信号が OFF します。                       |
| 014/  | 接点入力信号の          | A 接 | 接点入力信号に入った信号をそのまま出力します。<br>入力信号が ON→出力信号が ON  |
| 500   | パススルー信号          | B 接 | 接点入力信号に入った信号を反転して出力します。<br>入力信号が OFF→出力信号が ON |
| A.SEL | 選択アラーム状態信号       | A 接 | 選択したアラームが発生すると、<br>信号が ON します。                |
|       |                  | B 接 | 選択したアラームが発生すると、<br>信号が OFF します。               |
| MOEL  | 溜田 사는 그 사람 등 모   | A 接 | 選択したメンテナンスが発生すると、<br>信号が ON します。              |
| M.SEL | 選択メンテナンス状態信号     | B 接 | 選択したメンテナンスが発生すると、<br>信号が OFF します。             |

表 2.6−2 接点出力信号動作

# 3章 シリアル通信

シリアル通信(RS-485/RS-232C)により、本製品の運転・停止、温度設 定を遠隔操作することや、本製品の詳細状態やアラーム状態を取得する ことができます。

上位コンピュータ(例:パソコン)側のプログラムを作成して要求メッセージを 送信していただくことにより、本製品の運転・停止、温度設定、状態のモニ タすることができます。

通信プロトコルは、MODBUS プロトコルとなります。

### 3.1 通信配線のご注意

〇通信配線

本製品と、お客様装置をつなぐ通信ケーブルは本製品には付属していま せん。3.2 接続説明を参照して製作してください。3.2 接続説明でご説明して いる以外の接続は故障の原因になりますので接続しないでください。

### 3.2 接続説明

通信規格を RS-485 にした場合の接続を図 3.2-1 に、RS-232C にした場合の接続を図 3.2-2 に示します。尚、本製品とお客様装置をつなぐ通信ケーブルは、本製品には付属していません。図 3.2-1 または、図 3.2-2 を参照し、 製作してください。

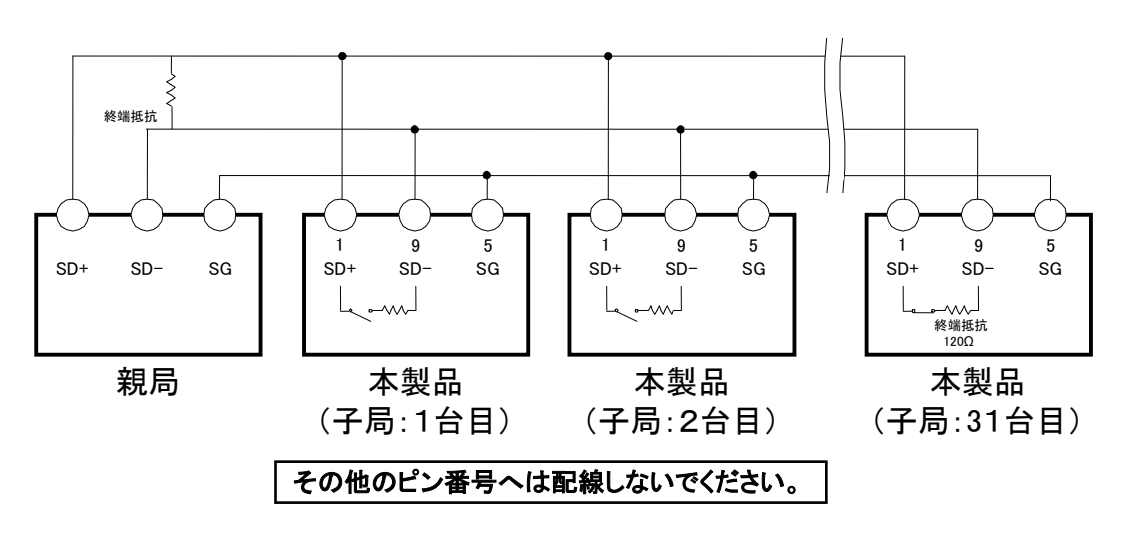

図 3.2-1 RS-485 コネクタ接続

### 【ワンポイント】

- ・親機1台:本製品1台、または、親機1台:本製品N台です。
   1:N接続時は、本製品を最大31台まで接続することができます。
- ・伝送路の両端(エンド局)の指定として、上位コンピュータとエンド局を接続する必要があります。
- ・本製品の終端抵抗は、操作表示パネルより設定することができます。設 定方法は「3.6.2 設定・確認方法」を参照してください。

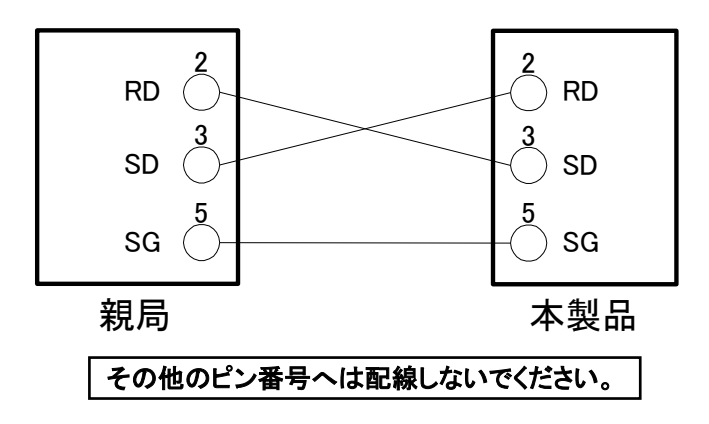

図 3.2-2 RS-232C コネクタ接続

### 3.3 通信仕様

表 3.3-1 シリアル通信仕様

| 項目        | 仕様                        |
|-----------|---------------------------|
| 本製品通信コネクタ | D-sub9P タイプ メスコネクタ        |
| 規格        | EIA RS-485 / RS-232C から選択 |
| 回線方式      | 半二重                       |
| 伝送方式      | 調歩同期                      |
| プロトコル     | MODBUS 準拠 <sup>*1</sup>   |
| 終端抵抗      | あり(120Ω) / なしから選択         |

:工場出荷時設定

\*1: Modicon 社プロトコル仕様書「PI-MBUS-300 Rev.J」参照

| 表 3.3−2 MODBUS 通信機能の通信仕様 |                                 |  |  |  |  |
|--------------------------|---------------------------------|--|--|--|--|
| 項目                       | 仕様                              |  |  |  |  |
| 規格                       | EIA RS-485 / RS-232C から選択       |  |  |  |  |
| 通信速度                     | 9600bps / 19200bps から選択         |  |  |  |  |
| データ・ビット長                 | 7bit(ASCII) / 8bit(RTU)         |  |  |  |  |
| ストップ・ビット長                | 1bit                            |  |  |  |  |
| データ転送方向                  | LSB                             |  |  |  |  |
| パリティ                     | 偶数パリティ(EVEN)                    |  |  |  |  |
| 文字コード                    | ASCII 文字列(ASCII) / バイナリデータ(RTU) |  |  |  |  |
| ノードタイプ                   | スレーブ(コントローラ)                    |  |  |  |  |
| スレーブアドレス設定範囲             | 1~32 アドレスから選択                   |  |  |  |  |
| エラーチェック                  | LRC 法(ASCII) / CRC 法(RTU)       |  |  |  |  |

:工場出荷時設定

### 3.4 MODBUS 通信機能

MODBUS プロトコルは Modicon 社が開発した通信プロトコルであり、パソコンや PLC と通信をする、通信プロトコルの1つです。

この通信プロトコルを使用して、本製品のレジスタの読み込み/書き込みを 行い制御します。

本通信の特徴を下記に示します。

・運転/停止を制御することができます。

・循環液設定温度を設定、取得することができます。

・循環液吐出温度を取得することができます。

・本製品の状態を取得することができます。

・本製品のアラーム発生状態を取得することができます。

本製品のレジスタは、「3.13 レジスタマップ」を参照してください。

### 3.5 通信上のご注意

#### 3.5.1 通信配線後、通信前のご注意

〇操作表示パネルから各通信設定のご確認または設定を行ってください。

- ・通信仕様がお客様の通信規格になっていること。
- ・通信モードが SERIAL モードになっていること。(シリアルリモート指示を有効にした場合、本モードに切替ります。3.13.11 章を参照してください。)

本製品のレジスタの読み込みは、他のモードでもできますが、書き込みは SERIAL モードでなければできません。 ○操作表示パネルから通信パラメータのご確認または設定を行ってください。

お客様ご用意の上位コンピュータ(親機)と同調同期するように事前に、「通信速度」をご確認または設定を行ってください。

○操作表示パネルからスレーブアドレスを確認してください。 本製品に設定されたスレーブアドレス以外の「要求メッセージ」には応答 しません。

### 3.5.2 通信中のご注意

〇適度に要求間隔をとってください。

連続的に「要求メッセージ」を送信する場合は、本製品からの「応答メッセージ」を受信してから100ミリ秒以上の時間をおいてから送信してください。

Oリトライ(要求メッセージの再送信)を行ってください。

ノイズ等で、無応答の場合がありますので、要求メッセージを送信して1秒 経過しても、応答メッセージが戻ってこない場合は、再度、要求メッセージ を送信してください。

O必要に応じて読み込み要求メッセージを送信し、正しく書き込まれた事 を確認してください。

書き込み要求メッセージに対して処理が終了すると、肯定メッセージを返 信致します。

要求どおりの設定に書き込まれたかどうかは、読み込み要求メッセージを 送信してご確認ください。

〇循環液設定温度の設定回数

循環液設定温度を通信にて書き込むと FRAM にデータを保存しますの で、再起動した場合、再起動前に設定した値で動作します。FRAM には書 き換え寿命があるため、循環液設定温度は前回の値と異なる温度を受信 した場合のみ、FRAM にデータが保存されます。公知の FRAM 書き換え寿 命を考慮し、通信中の過剰な循環液設定温度の変更はお控えください。

# 3.6 設定・確認方法

### 3.6.1 設定・確認項目一覧

MODBUS 通信機能で設定する項目の説明および、初期値を下表に示します。

|       |            |        | 表示部      |               |                       |
|-------|------------|--------|----------|---------------|-----------------------|
| 画面No. | 項目         | 上段(白色) |          | 下印(94)        | 内容                    |
|       |            | 初期値    | 選択/設定範囲  | 下段(称巴)        |                       |
| TOP画面 | -          | COMM   | -        | MENU          | 通信設定メニュー TOP画面        |
| 第1画面  | シリアルプロトコル  | ASC    | ASC/RTU  | PROT          | シリアルプロトコルを選択します。      |
| 第2画面  | 通信仕様       | 485    | 485/232C | TYPE          | RS-485/RS-232Cを選択します。 |
| 第3画面  | RS-485終端   | OFF    | OFF/ON   | TERM          | RS-485終端抵抗の有無を選択します。  |
| 第4画面  | スレーブアドレス   | 1      | 1~32     | SLV ⇒<br>ADDR | スレーブアドレスを設定します。       |
| 第5画面  | 通信速度(kbps) | 19.2   | 9.6/19.2 | SPEED         | 通信速度を設定します。           |

表 3.6-1 通信設定項目一覧

### 3.6.2 設定·確認方法

通信設定メニュー TOP 画面

1. 通信設定メニューを表示します。

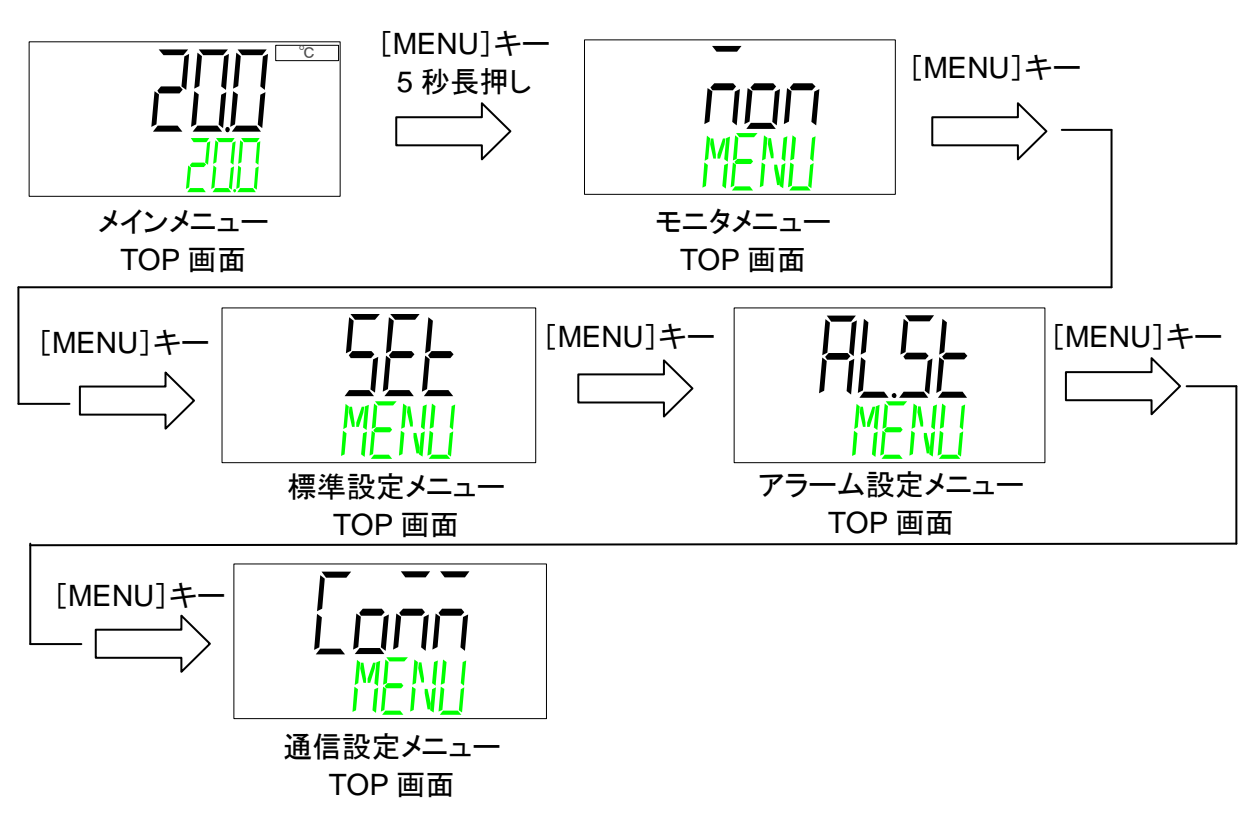

シリアルプロトコル

2. [▼]キーを押します。シリアルプロトコルの設定画面を表示します。

シリアルプロトコルを選択します。

| 設定値        | 内容        | 初期値 |
|------------|-----------|-----|
| <i>RSC</i> | ASCII モード | 0   |
| rtU        | RTUモード    |     |

通信仕様

3. [▼]キーを押します。通信仕様の設定画面を表示します。

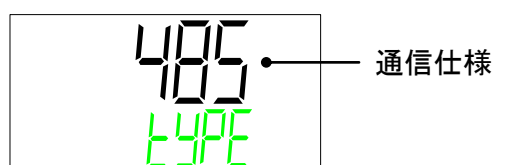

通信仕様を選択します。

| 設定値  | 内容         | 初期値 |
|------|------------|-----|
| 485  | RS-485 規格  | 0   |
| 2320 | RS-232C 規格 |     |

RS-485 終端

**4.** [▼]キーを押します。RS-485 終端の設定画面を表示します。

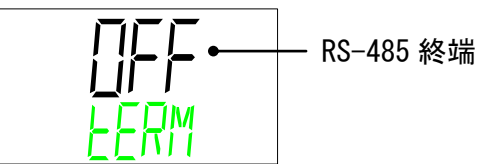

RS-485 終端を選択します。

| 設定値 | 内容   | 初期値 |
|-----|------|-----|
| ٥FF | 終端なし | 0   |
| on  | 終端あり | _   |

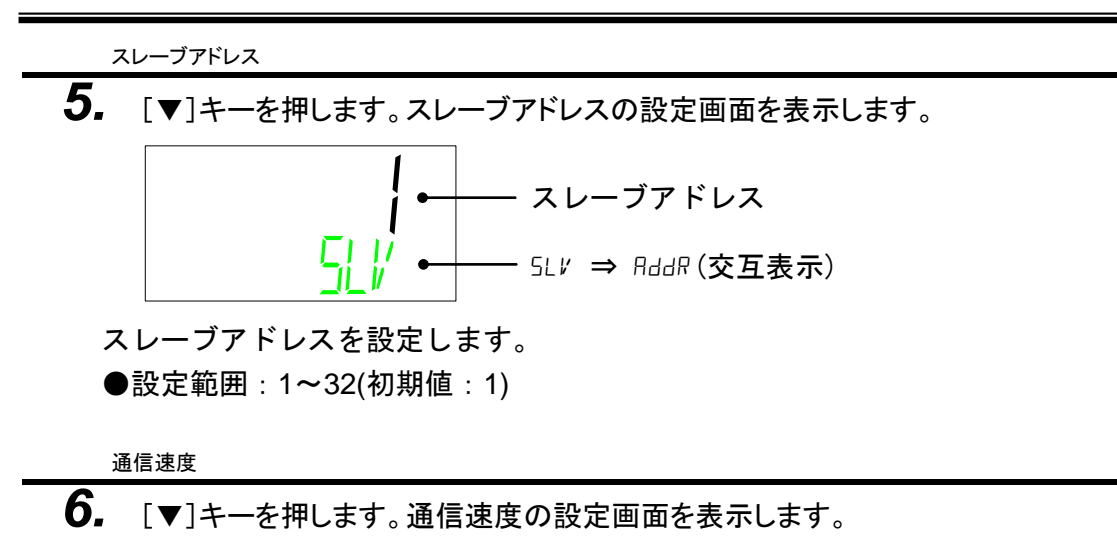

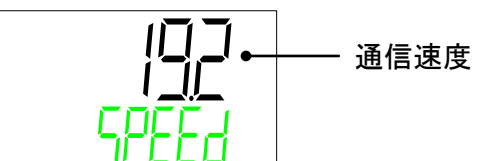

通信速度を選択します。

| 設定値 | 内容        | 初期値 |
|-----|-----------|-----|
| 9.6 | 9600 bps  | _   |
| 192 | 19200 bps | 0   |

# 3.7 通信シーケンス

お客様装置(ホスト)の要求メッセージで始まり、本製品(スレーブ)の応答 メッセージで終わります。本製品はスレーブとして動作しますので、本製品 から要求メッセージを送ることはありません。

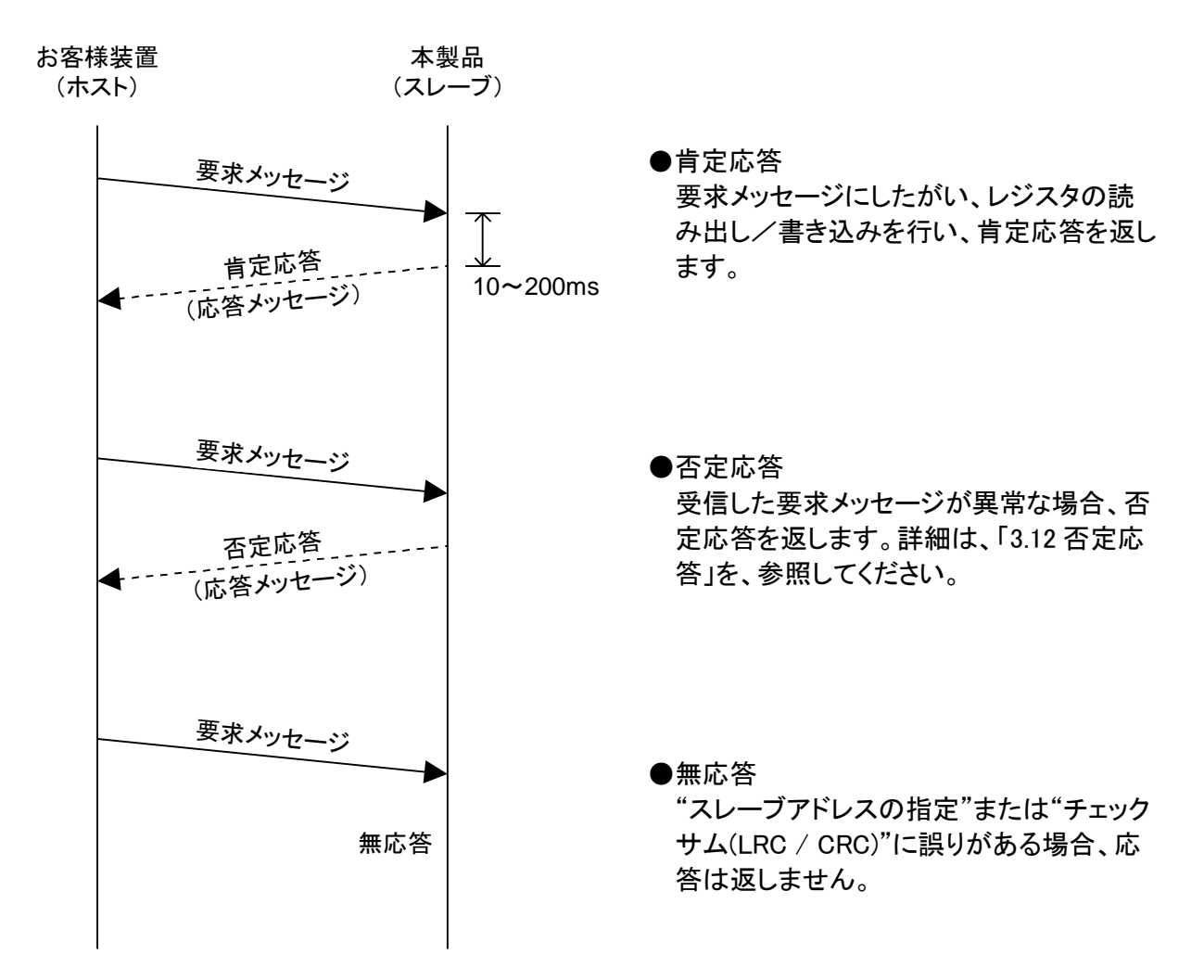

## 3.8 メッセージ構成

3.8.1 メッセージフレーム

メッセージ構成を下記に示します。本製品ではASCII/RTUの2つの伝送モードで通信します。

|         |                    | A cic Theer |        |   |    |                   |      |      |
|---------|--------------------|-------------|--------|---|----|-------------------|------|------|
| a)Start | b)Slave<br>Address | c)Function  | d)Data |   | ta | e)チェックサム<br>(LRC) | f)Ei | nd   |
| [:]     | XX                 | XX          | XX     | ~ | XX | XX                | [CR] | [LF] |

表 3.8-1 ASCII モードメッセージフレーム

a) Start

メッセージの始まりを示します。[:](3Ah)(ASCII)

b) Slave Address

本製品を識別するための番号です。工場出荷時の設定は1です。操作 表示パネルより変更可能です。

c) Function(「3.9 ファンクションコード」を参照)

命令を指定します。

d) Data

Function に応じてレジスタのアドレスや個数、読み込み/書き込みの値を指定します。

e) LRC

LRC 方式

詳細は、「3.10.1 LRC」を参照してください。

f) END

メッセージの終りを示します。 [CR](0Dh)+[LF](0Ah)

2) RTU モード時のフレーム

RTU モードの場合、少なくとも 3.5 文字列のサイレントインターバルで始まり、3.5 文字分の サイレントインターバルで終わります。サイレントインターバルを T1-T2-T3-T4 で示します。

表 3.8.2 RTU モードメッセージフレーム b)Slave e)チェックサム a)Start c)Function d)Data f))End Address (CRC) T1-T2-T3-T4 ΧХ ΧХ T1-T2-T3-T4 XX ~ XX XX ХΧ

a) Start

Modbus RTU では、通信フレームのデリミタ 判定を時間(サイレントインターバル)で行います。通信フレームの最初と最後に最低 3.5 文字分の無通信時間が必要となります。

b) Slave Address

本製品を識別するための番号です。工場出荷時の設定は1です。操作表示パネルより 変更可能です。

c) Function

命令を指定します。

d) Data

Function に応じてレジスタのアドレスや個数、読み込み/書き込みの値を指定します。

e) CRC

CRC 方式

詳細は「3.10.2 CRC(RTU)」を参照してください。

f )End

3.5 文字分の無通信時間(サイレントインターバル)でメッセージの終わりを示します。

## 3.9 ファンクションコード

レジスタの読み込みまたは、書き込みを行うためのファンクションコードを 表 3.9-1 に示します。詳細は「3.11 各ファンクションコードの説明」を参照 してください。

|     | 衣 0.0 「 ファンファコンコ 」 見 |                           |                         |  |  |  |
|-----|----------------------|---------------------------|-------------------------|--|--|--|
| NO  | コード                  | 名称                        | 機能                      |  |  |  |
| 1   | 04(04h)              | read holding registers    | 複数レジスタの読み込み             |  |  |  |
| 2   | 06(06h)              | preset single register    | レジスタの書き込み <sup>*1</sup> |  |  |  |
| 3   | 16(10h)              | preset multiple registers | 複数レジスタの書き込み             |  |  |  |
| 4   | <b>2</b> 3(17h)      | read/write 4x registers   | 複数レジスタの読み込み/書き込み        |  |  |  |
| L L |                      |                           |                         |  |  |  |

表 3.9-1 ファンクションコード一覧

\*1:ブロードキャストは未サポート

# 3.10 チェックサム算出方法

### 3.10.1 LRC(ASCII)

LRC は、START の[:]と END の[CR][LF]を除いたメッセージの中身をチェッ クします。送信側が計算してセットします。受信側は受信したメッセージか ら計算し、計算結果と受信した LRC を比較します。比較した結果、異なって いる場合は、受信メッセージを破棄します。 メッセージを1 バイトごとに足し算し、キャリー(桁あふれ)を 除いた結果を2の補数に変換します。

#### ■ 計算例

例)循環液設定温度を25.4°Cに変更

送信データ 0106000B00FE

OSlave Address:1 番

OFunction:06 番

〇書き込みアドレス:000Bh

〇書き込みデータ:00FEh

| No | 分類            | 内容                                                  | 計算結果     |
|----|---------------|-----------------------------------------------------|----------|
| 1  | LRC 計算対象メッセージ | 0106000B00FE                                        | -        |
| 2  | 計算            | 1byte 毎に加算<br>01h+06h+00h+0Bh+00h+FEh=1 <u>10</u> h | 10h      |
| 3  |               | 2の補数<br>10h→EFh→F0h                                 | F0h(LRC) |
| 4  | 送信メッセージ       | [:]0106000B00FEF0[CR][LF]                           | -        |

#### 3.10.2 CRC(RTU)

CRCは、全データのメッセージの中身のチェックを行い、送信側がデータを 2byte(16bit)単位毎に計算を行います。受信側は受信したメッセージから 計算し、計算結果と受信した CRC を比較します。送信メッセージと受信メッ セージを比較した結果 CRC が異なっている場合は、受信メッセージを破棄 します。

- 計算手順
  - ① "FFFFh"でプリロード(初期値に 0xFFFFをセット)。
  - ② 送信データの先頭から 1byte(1st value)の値と①の値の ExOR を実行。
  - ③ 結果を最下位 bit 方向に 1bit シフトし、最上位 bit に 0 を設定する。
  - ④ 1bit シフトの結果、取り出された bit が 1 の場合は、③の結果と"A001h"の値の ExORを実行する(例1)。取り出された bit が 0 の場合は ExOR はしない(例 2)。
  - ⑤ 上記③~⑤の内容を 8bit シフトするまで繰り返す。
  - ⑤の結果と送信データの次の 1byte の値の ExOR を実行。
  - ⑦ ③~⑥の内容を、残りの全データに対して繰り返す。
  - ⑧ ⑦の結果の 2byte データが CRC データとなる。

(例 1)取り出された bit が 1 の場合

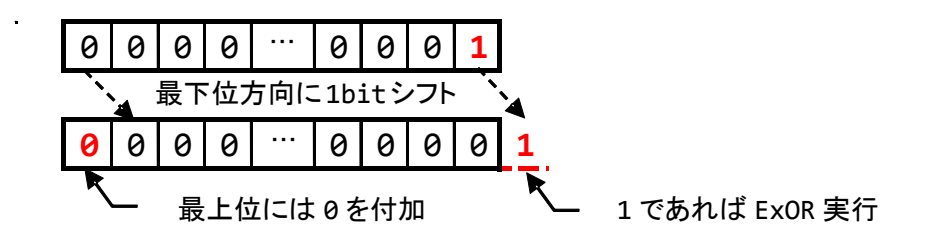

(例 2)取り出された bit がOの場合

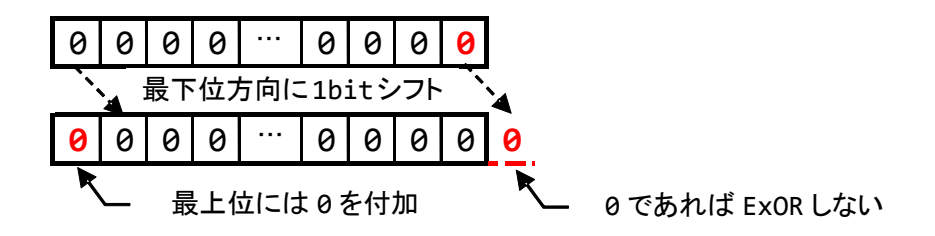

■ 計算例

例)循環液設定温度を25.4°Cに変更

送信データ 0106000B00FE OSlave Address:1番 OFunction:06番 O書き込みアドレス:000Bh O書き込みデータ:00FEh

| データ番号 | 1st value | 2nd value | 3rd value | 4th value | 5th value | 6th value |
|-------|-----------|-----------|-----------|-----------|-----------|-----------|
| データ内容 | 0001h     | 0006h     | 0000h     | 000Bh     | 0000h     | 00FEh     |

| No | 分類               | 内容                                  | 結果             |
|----|------------------|-------------------------------------|----------------|
| 1  | CRC<br>計算対象メッセージ | 0106000B00FE                        | -              |
| 2  | 計算内容             | "1st value(0001h)"に対して①~④を実行後、⑤を実行。 | 807Eh          |
| 3  |                  | "2nd value(0006h)"に対して⑥実行後、⑤を実行。    | 2280h          |
| 4  |                  | "3rd value(0000h)"に対して⑥実行後、⑤を実行。    | A023h          |
| 5  |                  | "4th value(000Bh)"に対して⑥実行後、⑤を実行。    | 1EA0h          |
| 6  |                  | "5th value(0000h)"に対して⑥実行後、⑤を実行。    | 781Eh          |
| 7  |                  | "6th value(00FEh)"に対して⑥実行後、⑤を実行。    | 8879h<br>(CRC) |
| 8  | 送信メッセージ付加        | 0106000B00FE7988 <sup>*1</sup>      | -              |

\*1 メッセージに組み込む際は下位バイト、上位バイトの順にセットする。

# 3.11 各ファンクションコードの説明

### 3.11.1 ファンクションコード:04 複数レジスタの読み込み

指定したアドレスから指定した点数だけ、レジスタのデータを読み込みま す。

#### ■ 通信例

OSlave Address:1番

〇レジスタ 0000h から連続で 7 つのデータを読み出す場合

(循環液吐出温度、循環液流量、循環液吐出圧力、循環液電気伝導率、ステータス情報、 アラーム情報を読み出す)

| 要求メッセージ 010400000007        |            |                    |                    |
|-----------------------------|------------|--------------------|--------------------|
| フィールド名                      | 例<br>(HEX) | ASCII モード<br>文字データ | RTU モード<br>バイナリデータ |
| ヘッダー                        | -          | " <sup>33</sup>    | なし                 |
| スレーブアドレス                    | 0x01       | "0","1"            | 0x01               |
| ファンクション                     | 0x04       | "0","4"            | 0x04               |
| 指定レジスタの先頭アドレス               | 0x0000     | "0","0","0","0"    | 0x00,0x00          |
| 読み込みレジスタ数                   | 0x0007     | "0","0","0","7"    | 0x00,0x07          |
| チェックサム ASCII:LRC<br>RTU:CRC | -          | "F","4"            | 0xB1,0xC8          |
| トレーラー                       | -          | CR/LF              | なし                 |
|                             | 合計<br>バイト数 | 17                 | 8                  |

| 応答メッセージ 01040E00D40000000D0000000000000000000000 |            |                  |           |  |  |  |
|--------------------------------------------------|------------|------------------|-----------|--|--|--|
| フィールドタ                                           | 例          | ASCII モード        | RTU モード   |  |  |  |
|                                                  | (HEX)      | 文字データ            | バイナリデータ   |  |  |  |
| ヘッダー                                             | -          | """              | なし        |  |  |  |
| スレーブアドレス                                         | 0x01       | "0","1"          | 0x01      |  |  |  |
| ファンクション                                          | 0x04       | "0","4"          | 0x04      |  |  |  |
| 読み込みバイト数                                         | 0x0E       | "0","E"          | 0x0E      |  |  |  |
| 0000hの情報(循環液吐出温度)                                | 0x00D4     | "0","0","D","4"  | 0x00,0xD4 |  |  |  |
| 0001hの情報(循環液流量)                                  | 0x0000     | "0","0","0","0"  | 0x00,0x00 |  |  |  |
| 0002hの情報(循環液吐出圧力)                                | 0x000D     | "0","0","0","D"  | 0x00,0x0D |  |  |  |
| 0003hの情報(循環液電気伝導率)                               | 0x0000     | "0","0","0", "0" | 0x00,0x00 |  |  |  |
| 0004hの情報(ステータスフラグ1)                              | 0x0201     | "0","2","0","1"  | 0x02,0x01 |  |  |  |
| 0005h の情報(アラームフラグ1)                              | 0x0000     | "0","0","0","0"  | 0x00,0x00 |  |  |  |
| 0006hの情報(アラームフラグ2)                               | 0x0000     | "0","0","0","0"  | 0x00,0x00 |  |  |  |
| チェックサム ASCII:LRC RTU:CRC                         | -          | "0","9"          | 0xF8,0x80 |  |  |  |
| トレーラー                                            | -          | CR/LF            | なし        |  |  |  |
|                                                  | 合計<br>バイト数 | 39               | 19        |  |  |  |

### 3.11.2 ファンクションコード:06 レジスタの書き込み

指定したアドレス、データを書き込みます。

### ■通信例

OSlave Address 1 番 Oレジスタ 000Ch ヘデータを書き込む場合 (運転開始指示をする)

| 要求メッセージ 0106000C0001        |            |                    |                    |  |  |  |
|-----------------------------|------------|--------------------|--------------------|--|--|--|
| フィールド名                      | 例<br>(HEX) | ASCII モード<br>文字データ | RTU モード<br>バイナリデータ |  |  |  |
| ヘッダー                        | -          | " <sup>33</sup>    | なし                 |  |  |  |
| スレーブアドレス                    | 0x01       | "0","1"            | 0x01               |  |  |  |
| ファンクション                     | 0x06       | "0","6"            | 0x06               |  |  |  |
| 指定レジスタの先頭アドレス               | 0x000C     | "0","0","0","C"    | 0x00,0x0C          |  |  |  |
| 000Ch への書き込み情報<br>(運転停止フラグ) | 0x0001     | "0","0","0","1"    | 0x00,0x01          |  |  |  |
| チェックサム ASCII:LRC<br>RTU:CRC | -          | "E","C"            | 0x88,0x09          |  |  |  |
| トレーラー                       | -          | CR/LF              | なし                 |  |  |  |
| -                           | 合計<br>バイト数 | 17                 | 8                  |  |  |  |

| 応答メッセージ 0106000C0001        |            |                    |                    |  |  |  |
|-----------------------------|------------|--------------------|--------------------|--|--|--|
| フィールド名                      | 例<br>(HEX) | ASCII モード<br>文字データ | RTU モード<br>バイナリデータ |  |  |  |
| ヘッダー                        | -          | "_"                | なし                 |  |  |  |
| スレーブアドレス                    | 0x01       | "0","1"            | 0x01               |  |  |  |
| ファンクション                     | 0x06       | "0","6"            | 0x06               |  |  |  |
| 書き込みしたレジスタアドレス              | 0x000C     | "0", "0","0","C"   | 0x00,0x0C          |  |  |  |
| 書き込みした情報                    | 0x0001     | "0","0","0","1"    | 0x00,0x01          |  |  |  |
| チェックサム ASCII:LRC<br>RTU:CRC | -          | "E","C"            | 0x88,0x09          |  |  |  |
| トレーラー                       | -          | CR/LF              | なし                 |  |  |  |
|                             | 合計<br>バイト数 | 17                 | 8                  |  |  |  |

### 3.11.3 ファンクションコード:16 複数レジスタの書き込み

指定したアドレスから指定した点数だけ、レジスタのデータを書き込みま す。

#### ■ 通信例

OSlave Address:1 番

Oレジスタ 000Bh から連続で2つのデータを書き込む場合 (循環液設定温度変更<34.9℃>と運転開始指示をする)

| 要求メッセージ 0110000B000204015D0001 |            |                    |                    |  |  |  |
|--------------------------------|------------|--------------------|--------------------|--|--|--|
| フィールド名                         | 例<br>(HEX) | ASCII モード<br>文字データ | RTU モード<br>バイナリデータ |  |  |  |
| ヘッダー                           | -          | " " "              | なし                 |  |  |  |
| スレーブアドレス                       | 0x01       | "0","1"            | 0x01               |  |  |  |
| ファンクション                        | 0x10       | "1","0"            | 0x10               |  |  |  |
| 指定レジスタの先頭アドレス                  | 0x000B     | "0","0","0","B"    | 0x00,0x0B          |  |  |  |
| 書き込みレジスタ数                      | 0x0002     | "0","0","0","2"    | 0x00,0x02          |  |  |  |
| 書き込みバイト数                       | 0x04       | "0","4"            | 0x04               |  |  |  |
| 000Bh への書き込み情報<br>(循環液設定温度)    | 0x015D     | "0","1","5","D"    | 0x01,0x5D          |  |  |  |
| 000Ch への書き込み情報<br>(運転停止フラグ)    | 0x0001     | "0","0","0","1"    | 0x00,0x01          |  |  |  |
| チェックサム ASCII:LRC<br>RTU:CRC    | -          | "7","F"            | 0xE3,0xF2          |  |  |  |
| トレーラー                          | -          | CR/LF              | なし                 |  |  |  |
| -                              | 合計<br>バイト数 | 27                 | 13                 |  |  |  |

| 応答メッセージ 01 <mark>10000B0002</mark> |            |                    |                    |
|------------------------------------|------------|--------------------|--------------------|
| フィールド名                             | 例<br>(HEX) | ASCII モード<br>文字データ | RTU モード<br>バイナリデータ |
| ヘッダー                               | -          | "_"                | なし                 |
| スレーブアドレス                           | 0x01       | "0","1"            | 0x01               |
| ファンクション                            | 0x10       | "1","0"            | 0x10               |
| 書き込みしたレジスタの<br>先頭アドレス              | 0x000B     | "0","0","0","B"    | 0x00,0x0B          |
| 書き込みしたレジスタ数                        | 0x0002     | "0","0","0","2"    | 0x00,0x02          |
| チェックサム ASCII:LRC<br>RTU:CRC        | -          | "E","2"            | 0x30,0x0A          |
| トレーラー                              | -          | CR/LF              | なし                 |
|                                    | 合計<br>バイト数 | 17                 | 8                  |

### 3.11.4 ファンクションコード:23 複数レジスタの読み込み/書き込み

指定したアドレスから指定した点数だけ、レジスタのデータを読み込みます。 同時に指定したアドレスから指定した点数だけ、レジスタのデータを書き込 みます。

#### ■ 通信例

OSlave Address:1番

- Oレジスタ 0004h から連続で3つのデータを読み込み、同時にレジスタ 000Bh から連続で2つのデータを書き込む場合
- (循環液設定温度変更<15.5℃>と運転開始指示をし、ステータス、アラーム情報を読み出 す)

| 要求メッセージ 011700040003000B000204009B0001 |            |                    |                    |  |  |
|----------------------------------------|------------|--------------------|--------------------|--|--|
| フィールド名                                 | 例<br>(HEX) | ASCII モード<br>文字データ | RTU モード<br>バイナリデータ |  |  |
| ヘッダー                                   | -          | """                | なし                 |  |  |
| スレーブアドレス                               | 0x01       | "0","1"            | 0x01               |  |  |
| ファンクション                                | 0x17       | "1","7"            | 0x17               |  |  |
| 指定レジスタの先頭アドレス                          | 0x0004     | "0","0","0""4"     | 0x00,0x04          |  |  |
| 読み込みレジスタ数                              | 0x0003     | "0","0","0""3"     | 0x00,0x03          |  |  |
| 指定レジスタの先頭アドレス                          | 0x000B     | "0","0","0","B"    | 0x00,0x0B          |  |  |
| 書き込みレジスタ数                              | 0x0002     | "0","0","0","2"    | 0x00,0x02          |  |  |
| 書き込みバイト数                               | 0x04       | "0","4"            | 0x04               |  |  |
| 000Bh への書き込み情報<br>(循環液設定温度)            | 0x009B     | "0","0","9","B"    | 0x00,0x9B          |  |  |
| 000Ch への書き込み情報<br>(運転停止フラグ)            | 0x0001     | "0","0","0","1"    | 0x00,0x01          |  |  |
| チェックサム ASCII:LRC<br>RTU:CRC            | -          | "3","4"            | 0x96,0xD6          |  |  |
| トレーラー                                  | -          | CR/LF              | なし                 |  |  |
| -                                      | 合計<br>バイト数 | 35                 | 17                 |  |  |

| 応答メッセージ 01 <mark>17</mark> 06 <mark>0000</mark> 0000 |            |                    |                    |  |  |  |
|------------------------------------------------------|------------|--------------------|--------------------|--|--|--|
| フィールド名                                               | 例<br>(HEX) | ASCII モード<br>文字データ | RTU モード<br>バイナリデータ |  |  |  |
| ヘッダー                                                 | -          | " "                | なし                 |  |  |  |
| スレーブアドレス                                             | 0x01       | "0","1"            | 0x01               |  |  |  |
| ファンクション                                              | 0x17       | "1","7"            | 0x17               |  |  |  |
| 読み込みバイト数                                             | 0x06       | "0","6"            | 0x06               |  |  |  |
| 0004h の情報<br>(ステータスフラグ1)                             | 0x0000     | "0","0","0","0"    | 0x00,0x00          |  |  |  |
| 0005h の情報<br>(アラームフラグ1)                              | 0x0000     | "0","0","0","0"    | 0x00,0x00          |  |  |  |
| 0006h の情報<br>(アラームフラグ2)                              | 0x0000     | "0","0","0","0"    | 0x00,0x00          |  |  |  |
| チェックサム ASCII:LRC<br>RTU:CRC                          | -          | "E","2"            | 0x21,0x8A          |  |  |  |
| トレーラー                                                | -          | CR/LF              | なし                 |  |  |  |
|                                                      | 合計<br>バイト数 | 23                 | 11                 |  |  |  |

## 3.12 否定応答

次の要求メッセージを受信した時、否定応答を返します。

1) 規定外のファンクションコードが使用されている場合

- 2) 範囲外のアドレスを指定している場合
- 3) データフィールドが異常な場合

#### ■ 否定応答メッセージ(スレーブ → ホスト)

1)ASCII モードの否定応答メッセージフレーム

| Start | Slave<br>Address | 1)Function | 2)Error<br>Code | LRC | End       |
|-------|------------------|------------|-----------------|-----|-----------|
| [:]   | XX               | XX         | XX              | XX  | [CR] [LF] |

2) RTU モードの否定応答メッセージフレーム

| Start                     | Slave<br>Address | 1)Function | 2)Error<br>Code |       | CR | RC | End                       |  |  |
|---------------------------|------------------|------------|-----------------|-------|----|----|---------------------------|--|--|
| T1-T2-T3-T4 <sup>*1</sup> | XX               | XX         | XX >            | XX XX |    | XX | T1-T2-T3-T4 <sup>*1</sup> |  |  |
| *1 25 文字公のサイレントインターバル     |                  |            |                 |       |    |    |                           |  |  |

1 3.5 文字分のサイレントインターバル

1) Function

要求メッセージのファンクションコード(16 進数)に 80h を足した値を 指定します。

 例1)ASCII モードの場合
 受信ファンクションコード: "04" (0000 0100) "ASCII コ ード 30h、34h
 異常ファンクションコード: "84" (1000 0100) "ASCII コ ード 38h、34h

例 2)RTU モードの場合 受信ファンクションコード: "04" (0000 0100) 異常ファンクションコード: "84" (1000 0100)

2) Error Code

下記エラーコードを指定します。

01:コマンドのファンクションコードが規定外

02:指定したレジスタアドレスが、範囲外

03:コマンドのデータフィールドが異常

#### ■ 通信例

OSlave Address:1 番

〇範囲外のレジスタ0100hから連続で7つのデータを読み出す場合

| 要求メッセージ 01040100007         |            |                    |                    |
|-----------------------------|------------|--------------------|--------------------|
| フィールド名                      | 例<br>(HEX) | ASCII モード<br>文字データ | RTU モード<br>バイナリデータ |
| ヘッダー                        | -          | " "                | なし                 |
| スレーブアドレス                    | 0x01       | "0","1"            | 0x01               |
| ファンクション                     | 0x04       | "0","4"            | 0x04               |
| 範囲外の指定レジスタの<br>先頭アドレス       | 0x0100     | "0","1","0","0"    | 0x01,0x00          |
| 読み込みレジスタ数                   | 0x0007     | "0","0","0","7"    | 0x00,0x07          |
| チェックサム ASCII:LRC<br>RTU:CRC | -          | "F","3"            | 0xB0,0x34          |
| トレーラー                       | -          | CR/LF              | なし                 |
| -                           | 合計<br>バイト数 | 16                 | 8                  |

| 応答メッセージ 018402           |       |           |           |
|--------------------------|-------|-----------|-----------|
| フィールド名                   | 例     | ASCII モード | RTU モード   |
|                          | (HEX) | 文字データ     | バイナリデータ   |
| ヘッダー                     | -     | " "       | なし        |
| スレーブアドレス                 | 0x01  | "0","1"   | 0x01      |
| ファンクション(03h+80h)         | 0x84  | "8","4"   | 0x84      |
| Error Code               | 0x02  | "႐" "၃"   | 0x02      |
| (指定したレジスタアドレスが範囲外)       | 0/02  | 0,2       | 07.02     |
| チェックサム ASCII:LRC RTU:CRC | -     | "7","9"   | 0xC2,0xC1 |
| トレーラー                    | -     | CR/LF     | なし        |
|                          | 合計    | 11        | 5         |
|                          | バイト数  | 11        | 5         |

## 3.13 レジスタマップ

| マドレフ   |                                                             |                   |                      |                              |                   | ビ            | ットファ  | ォーマ   | マット           |                 |                            |       |       |     |   |     |
|--------|-------------------------------------------------------------|-------------------|----------------------|------------------------------|-------------------|--------------|-------|-------|---------------|-----------------|----------------------------|-------|-------|-----|---|-----|
| JFVA   | 15 14                                                       | 13                | 12                   | 11                           | 10                | 9            | 8     | 7     | 6             | 5               | 4                          | 3     | 2     | 1   | 0 | R/W |
| 00006  | 循環液                                                         | 土出温               | 腹 -                  | -327.6                       | 3 <b>∼</b> 32     | 27.6°C       | ) = F | 334h  | ~0C0          | CCh(            | 0.1°C                      | /dig) |       |     |   |     |
| 000011 | (3.13.1                                                     | 循環氵               | 夜吐出                  | 出温度                          | 医参照               | <b>!</b> )   |       |       |               |                 |                            |       |       |     |   |     |
| 0001h  | 循環液原                                                        | 夏り流               | 量 -                  | 3276.                        | 8~3               | 276.7        | LPM   | = 800 | )0h∼          | 7FFF            | 'h(0.1                     | LPM   | /dig) |     |   |     |
|        | (3.13.2                                                     | 循環                | 夜流宣<br>              | 重参照                          | ₹)                |              |       |       |               |                 |                            |       |       |     |   | -   |
| 0002h  | 循環液 <u></u>                                                 | 土出圧<br>須理。        | _力 -<br>☆□+□         | -32.76<br>u rr. <del>-</del> | )8∼3<br>-÷¤       | 32.767<br>2) | 7MPa  | = 80  | 00h~          | 7FFF            | <sup>-</sup> h(0.          | 001M  | Pa∕ d | ig) |   |     |
|        | / 循環液雷気伝導率 -3276 8~3276 7µ S/cm = 8000~7EEEh(0 1µ S/cm/dig) |                   |                      |                              |                   |              |       |       |               |                 |                            |       |       |     |   |     |
| 0003h  | ////////////////////////////////////                        |                   |                      |                              |                   |              |       |       |               |                 |                            |       |       |     |   |     |
| 0004h  | ステータ                                                        | スフラ               | <u>、</u> でで<br>ラグ 1( | (3 1 3                       | <u> シ</u><br>5 ス・ | <u>デー</u>    | タスフ   | ラグ1   | 参             | 招)              |                            |       |       |     |   | R   |
| 0005h  |                                                             |                   |                      |                              |                   |              |       |       |               | -               |                            |       |       |     |   |     |
| 00030  |                                                             |                   |                      |                              |                   |              |       |       |               | -               |                            |       |       |     |   |     |
| 0006h  | アフームフラク2(3.13.6 アラームフラク 参照)                                 |                   |                      |                              |                   |              |       |       | -             |                 |                            |       |       |     |   |     |
| 0007h  | なし                                                          |                   |                      |                              |                   |              |       |       |               |                 |                            |       |       |     |   |     |
| 0008h  | データ指                                                        | 示情                | 報 2 <sup>*1</sup>    | 1                            |                   |              |       | デー    | タ指え           | 示情報             | <b>报</b> 1 <sup>*1</sup>   |       |       |     |   |     |
| 0009h  | データ表                                                        | 示 1               | (3.13.               | 8 デ                          | ータ                | 表示           | 参照    | )     |               |                 |                            |       |       |     |   |     |
| 000Ah  | データ表                                                        | 示 2               | (3.13.               | 8 デ                          | ータ                | 表示           | 参照    | )     |               |                 |                            |       |       |     |   |     |
|        | 循環液詞                                                        | 殳定温               | 唐 -                  | -3276                        | .8~3              | 276.7        | 7°C = | 8000  | )h <b>~</b> 7 | FFFh            | ( <b>0</b> .1 <sup>°</sup> | ℃/di  | g)    |     |   |     |
| 000Bn  | (3.13.9                                                     | 循環氵               | 夜設定                  | と温度                          | を参                | 照)           |       |       |               |                 |                            |       |       |     | - |     |
| 000Ch  | なし *3 予約 な *2 。                                             |                   |                      |                              |                   |              |       |       | R/W           |                 |                            |       |       |     |   |     |
| 000Dh  | なし                                                          |                   |                      |                              |                   |              |       |       |               |                 |                            |       |       |     |   |     |
| 000Eh  | なし                                                          |                   |                      |                              |                   |              |       | ]     |               |                 |                            |       |       |     |   |     |
| 000Fh  | データ指                                                        | i示 2 <sup>*</sup> | 4                    |                              |                   |              |       | デー    | タ指            | 示1 <sup>*</sup> |                            |       |       |     |   |     |

\*1 データ指示情報 (3.13.7 データ指示情報 参照) \*2 運転開始指示 (3.13.10 運転開始指示 参照) \*3 シリアルリモート指示 (3.13.11 シリアルリモート指示 参照)

\*4 データ指示 (3.13.12 データ指示 参照)

### 3.13.1 循環液吐出温度

本製品の単位に合わせた循環液吐出温度を通知します。操作表示パネ ル上段に表示されている循環液吐出温度(オフセットを設定すると、オフセ ット温度を考慮した温度)を通知します。

### 3.13.2 循環液流量

本製品の単位に合わせた循環液流量を通知します。 オプション Z、Z1の場合、0を通知します。

### 3.13.3 循環液吐出圧力

本製品の単位に合わせた循環液吐出圧力を通知します。

### 3.13.4 循環液電気伝導率

循環液電気伝導率を通知します。

オプション-DM が選択されていない場合、0を通知します。

### 3.13.5 ステータスフラグ

本製品の状態を以下の割り付けで通知します。

ステータスフラグ

| 名称  |    | ステータスフラグ |    |    |    |    |   |   |   |   |   |   |   |   |   |   |
|-----|----|----------|----|----|----|----|---|---|---|---|---|---|---|---|---|---|
| ビット | 15 | 14       | 13 | 12 | 11 | 10 | 9 | 8 | 7 | 6 | 5 | 4 | 3 | 2 | 1 | 0 |

| ビット | 名称               | 説明                          |  |  |  |  |  |  |  |
|-----|------------------|-----------------------------|--|--|--|--|--|--|--|
| 0   | 海転つちが            | 運転状態(ポンプ単体動作含む)             |  |  |  |  |  |  |  |
| U   | 運転ノノク            | 0=停止中 1=運転中                 |  |  |  |  |  |  |  |
| 1   | 海転信止マニーノマニグ      | 運転停止アラーム発生状態                |  |  |  |  |  |  |  |
|     |                  | 0=未発生 1=運転停止アラーム発生          |  |  |  |  |  |  |  |
| 0   | 「軍転線結マニーノーニグ     | 運転継続アラーム発生状態                |  |  |  |  |  |  |  |
| 2   | 連転継続 / フームノフク    | 0=未発生 1=運転継続アラーム発生          |  |  |  |  |  |  |  |
| 3   | 未使用              | _                           |  |  |  |  |  |  |  |
| 4   | 未使用              | _                           |  |  |  |  |  |  |  |
| F   | リエーレナ能コニグ        | リモート状態                      |  |  |  |  |  |  |  |
| 5   | リモート状態ノフク        | 0=SERIAL モード以外 1=SERIAL モード |  |  |  |  |  |  |  |
| 6   | 未使用              | _                           |  |  |  |  |  |  |  |
| 7   | 未使用              | _                           |  |  |  |  |  |  |  |
| 8   | 未使用              | _                           |  |  |  |  |  |  |  |
| 0   | 準備完了(TEMP READY) | 準備完了(TEMP READY)状態          |  |  |  |  |  |  |  |
| 9   | フラグ              | 0=条件の不成立 1=条件の成立            |  |  |  |  |  |  |  |
| 10  | 温度範囲監視           | 温度範囲監視(TEMP OUT)状態          |  |  |  |  |  |  |  |
| 10  | (TEMP OUT)フラグ    | 0=条件の不成立 1=条件の成立            |  |  |  |  |  |  |  |
| 11  | メンテナンフ语知         | メンテナンス通知発生状態                |  |  |  |  |  |  |  |
|     |                  | 0=未発生 1=メンテナンス発生            |  |  |  |  |  |  |  |
| 12  | 未使用              | —                           |  |  |  |  |  |  |  |
| 13  | 未使用              | —                           |  |  |  |  |  |  |  |
| 14  | 未使用              | —                           |  |  |  |  |  |  |  |
| 15  | 未使用              | _                           |  |  |  |  |  |  |  |

3.13.6 アラームフラグ

| 名称  | [                                |                                         |                            |              |                          |            |                | ア | ラーム | フラグ         | ブ1       |          |    |   |   |   |   |   |
|-----|----------------------------------|-----------------------------------------|----------------------------|--------------|--------------------------|------------|----------------|---|-----|-------------|----------|----------|----|---|---|---|---|---|
| ビット |                                  | 15                                      | 14                         | 13           | 12                       | 11         | 10             | 9 | 8   | 7           | 6        | 5        | 4  | 3 | 2 | 1 |   | 0 |
|     | L                                |                                         |                            | •            |                          |            | I              |   | •   |             | -        |          | •  |   | - | = |   |   |
| 名称  |                                  |                                         |                            |              |                          |            |                | ア | ラーム | フラク         | ブ2       |          |    |   |   |   |   |   |
| ビット |                                  | 15                                      | 14                         | 13           | 12                       | 11         | 10             | 9 | 8   | 7           | 6        | 5        | 4  | 3 | 2 | 1 | ſ | 0 |
|     | L                                |                                         |                            | l            | I                        | <u> </u>   | I              |   | I   |             | <u> </u> | <u> </u> | I  | 1 | 1 | 1 | 1 |   |
| ビッ  | ット                               |                                         |                            |              | 名                        | 称          |                |   |     | 説明          |          |          |    |   |   |   |   |   |
|     | 0                                | Al                                      | _01 :                      | タンク          | 夜面低                      | 下異常        | ř              |   |     |             |          |          |    |   |   |   |   |   |
|     | 1                                | Al                                      | _02 :                      | タンク          | 夜面低                      | T          |                |   |     |             |          |          |    |   |   |   |   |   |
|     | 2                                | Al                                      | AL03: 欠相・反相異常 <sup>7</sup> |              |                          |            |                |   |     |             |          |          |    |   |   |   |   |   |
|     | 3                                | Al                                      | AL04:漏水 <sup>*1</sup>      |              |                          |            |                |   |     |             |          |          |    |   |   |   |   |   |
|     | 4                                | Al                                      | _05 :                      | <u>ポンプ</u>   | インバ                      | ータ異        | 常 <sup>2</sup> |   |     |             |          |          |    |   |   |   |   |   |
| アニ  | 5                                | Al                                      | _06 :                      | 庫内フ          | アン停                      | 止。         | . *0           |   |     |             |          |          |    |   |   |   |   |   |
| Í   | 6                                | AL                                      | _07 :                      | ファン          | インバ                      | ータ異        | 常。             |   |     |             |          |          |    |   |   |   |   |   |
| 스   | 7                                | 空                                       | き                          | (mr = m )    |                          |            |                |   |     |             |          |          |    |   |   |   |   |   |
|     | 8                                | AL09:循環液吐出圧力上昇                          |                            |              |                          |            |                |   |     |             |          |          |    |   |   |   |   |   |
| グ   | ダ <u>9 AL10:流量低下<sup>4</sup></u> |                                         |                            |              |                          |            |                |   |     |             |          |          |    |   |   |   |   |   |
| 1   | 10                               | AL11:周囲温度範囲外 <sup>3</sup>               |                            |              |                          |            |                |   |     |             |          |          |    |   |   |   |   |   |
|     | 10                               |                                         | AL12: 電気伝導率上昇 <sup>°</sup> |              |                          |            |                |   |     |             |          |          |    |   |   |   |   |   |
|     | 12                               |                                         | 14.                        | 活理が          |                          |            |                |   |     |             |          |          |    |   |   |   |   |   |
|     | 14                               |                                         | 15 ·                       | 19 场内        | <u>温</u> 度               | む四工<br>新田代 | <u>开</u><br>下  |   |     | 4           |          |          |    |   |   |   |   |   |
|     | 15                               | 空                                       | 10.<br> }                  | 1/11 *** /12 |                          |            |                |   | 1   | <b>ト</b> マラ | <u> </u> | )登生;     | ᅷ能 |   |   |   |   |   |
|     | 0                                |                                         | _17:                       | 流量不          | <b>下</b> 足 <sup>*9</sup> |            |                |   |     | 。<br>0=未    | 発生       | 1=発生     | ±  |   |   |   |   |   |
|     | 1                                | AL                                      | _18 :                      | 循環液          | <u>,</u><br>至吐出系         | 高温異        | 常              |   |     |             |          |          |    |   |   |   |   |   |
|     | 2                                | Al                                      | _19 :                      | 循環液          | 反戻り高                     | 品温異        | 常              |   |     |             |          |          |    |   |   |   |   |   |
|     | 3                                | 空                                       | き                          |              |                          |            |                |   |     |             |          |          |    |   |   |   |   |   |
|     | 4                                | Al                                      | _21 :                      | 循環液          | <u>反吐出</u>               | 王力高        | 圧異常            | 5 |     |             |          |          |    |   |   |   |   |   |
| ア   | 5                                | AL                                      | 22 :                       | 循環液          | 11日                      | 王力低        | 圧異常            | ŕ |     |             |          |          |    |   |   |   |   |   |
| フー  | 6                                | 空                                       | き                          |              |                          |            |                |   |     |             |          |          |    |   |   |   |   |   |
| Ľ   | 7                                | Al                                      | _24 :                      | メモリー         | -異常                      |            |                |   |     |             |          |          |    |   |   |   |   |   |
| 1   | 8                                | AL25:接点入力1信号検知           AL26:接点入力2信号検知 |                            |              |                          |            |                |   |     |             |          |          |    |   |   |   |   |   |
| グ   | 9                                |                                         |                            |              |                          |            |                |   |     |             |          |          |    |   |   |   |   |   |
| 2   | 10                               | AL27: 强制停止                              |                            |              |                          |            |                |   |     |             |          |          |    |   |   |   |   |   |
|     | 11                               | AL28: メンテンテンス週知<br>AL29・通信エラー           |                            |              |                          |            |                |   |     |             |          |          |    |   |   |   |   |   |
|     | 12                               |                                         | _29:                       | 通信工          |                          | <u>ц</u>   |                |   |     |             |          |          |    |   |   |   |   |   |
|     | 13                               |                                         | _30:                       | 市 県 但        | 山   路   书   。            | ŧ,         |                |   |     |             |          |          |    |   |   |   |   |   |
|     | 14                               |                                         | _31:<br>20.                | セノサ          | 共吊                       | 田正         |                |   |     |             |          |          |    |   |   |   |   |   |
|     | 15                               | A                                       | AL32:コントローフー異常             |              |                          |            |                |   |     |             |          |          |    |   |   |   |   |   |

本製品で発生したアラームを以下の割り付けで通知します。

\*1 オプションZでは発生しません

\*2 HRR010 オプション T1、HRR012~030 オプション T1、HRR050 400V のみ

\*3 HRR010、HRR050の水冷式、HRR012~030 オプション T1の水冷式のみ

\*4 オプション Z, Z1 では発生しません

- \*5 空冷式のみ
- \*6 オプション DM のみ
- \*7 HRR050 400V のみ
- \*8 HRR050 400V 空冷式のみ
- \*9 オプション Z, Z1 では発生しません。ただし、HRR012~030 オプション T1、HRR050 400V で、Z、Z1 を含む 型式の場合は 7L/min 以下で発生します。

### 3.13.7 データ指示情報

データ指示で設定した指示情報が表示されます。指示内容は 3.13.12 デ ータ指示を参照してください。

#### 3.13.8 データ表示

データ指示で選択した内容がデータ表示1および2に表示されます。表示 可能なデータ種類とその範囲を下表に示します。

| No. | 項目           | 範囲                                                                        |
|-----|--------------|---------------------------------------------------------------------------|
| 1   | TH1(循環液戻り温度) | $-327.6 \sim 327.6^{\circ}$ C = F334h $\sim 0$ CCCh $(0.1^{\circ}$ C/dig) |

#### 3.13.9 循環液設定温度

SERIALモード時に、本製品の単位に合わせた循環液設定温度を指定していただくことで、本製品の循環液設定温度を変更することができます。

循環液設定温度の設定範囲の上限値を上回ったら、循環液設定温度は 上限値になり、下限値を下回ったら、循環液設定温度は下限値になりま す。

#### 3.13.10 運転開始指示

SERIAL モード時に、運転開始指示を指定していただくことで、本製品の運 転制御をすることができます。

0=運転停止 1=運転開始

#### 3.13.11 シリアルリモート指示

LOCAL モード、DIO モード時に、通信モード切替の有効/無効、およびシリアル通信モードの有効/無効を指示することで SERIAL モードに切替える ことができます。

0:なし, 1:LOCAL/DIO モード, 3:SERIAL モード

4bit 目 0=通信モード切替無効 1=通信モード切替有効 5bit 目 0=シリアル通信モード無効 1=シリアル通信モード有効

例 1) SERIAL モードに切り替える方法

通信モード切替を有効にした状態で、シリアル通信モードを有効にする。アドレス 000Ch の 4bit 目と 5bit 目を1にする。

例 2)LOCAL/DIO モードに切り替える方法

通信モード切替を有効にした状態で、シリアル通信モードを無効にする。アドレス 000Ch の 4bit 目は 1、5bit 目を 0 にする。

### 3.13.12 データ指示

データ指示を設定することで、アドレス 0009h(データ表示1)と 000Ah(データ表示 2)に選択したデータを表示します。表示できる データの種類を下記に示します。データ表示1はデータ指示1(デ ータ指示下位 8bit)に指示した種類のデータが表示され、データ表 示2はデータ指示2(データ指示上位 8bit)に指示した種類のデー タが表示されます。

MSB

LSB

| 15      | 14 | 13 | 12 | 11 | 10 | 9 | 8 | 7   | 6   | 5  | 4 | 3 | 2 | 1 | 0 |
|---------|----|----|----|----|----|---|---|-----|-----|----|---|---|---|---|---|
| データ指示 2 |    |    |    |    |    |   |   | . 1 | データ | 指示 | 1 |   |   |   |   |

Bit 7~0:データ指示1 0:なし 1:TH1(循環液戻り温度) Bit 15~8:データ指示 2 0:なし 1:TH1(循環液戻り温度)

例) 循環液戻り温度を表示する場合

アドレス 000F に 0001h を入力すると 0009h に循環液戻り温度が表示される。

#### ■ 通信例

〇循環液戻り温度をデータ表示1に読み出す場合

OSlave Address:1番

○ファンクションコード 23:0009h の 1 つのデータを読み込み、000Fh に 1 つのデータを書き込む (データ指示 1 に循環液戻り温度を設定。データ表示1の循環液戻り温度を読み出す。)

| 要求メッセージ 011700090001000F0001020001 |            |                    |                    |  |  |  |  |  |  |
|------------------------------------|------------|--------------------|--------------------|--|--|--|--|--|--|
| フィールド名                             | 例<br>(HEX) | ASCII モード<br>文字データ | RTU モード<br>バイナリデータ |  |  |  |  |  |  |
| ヘッダー                               | -          | " " " "            | なし                 |  |  |  |  |  |  |
| スレーブアドレス                           | 0x01       | "0","1"            | 0x01               |  |  |  |  |  |  |
| ファンクション                            | 0x17       | "1","7"            | 0x17               |  |  |  |  |  |  |
| 指定レジスタの先頭アドレス                      | 0x0009     | "0","0","0""9"     | 0x00,0x09          |  |  |  |  |  |  |
| 読み込みレジスタ数                          | 0x0001     | "0","0","0""1"     | 0x00,0x01          |  |  |  |  |  |  |
| 指定レジスタの先頭アドレス                      | 0x000F     | "0","0","0","F"    | 0x00,0x0F          |  |  |  |  |  |  |
| 書き込みレジスタ数                          | 0x0001     | "0","0","0","1"    | 0x00,0x01          |  |  |  |  |  |  |
| 書き込みバイト数                           | 0x02       | "0","2"            | 0x02               |  |  |  |  |  |  |
| 000Fh への書き込み情報<br>(データ指示)          | 0x0001     | "0","0","0","1"    | 0x00,0x01          |  |  |  |  |  |  |
| チェックサム ASCII:LRC<br>RTU:CRC        | -          | "C","B"            | 0x45,0xBE          |  |  |  |  |  |  |
| トレーラー                              | -          | CR/LF              | なし                 |  |  |  |  |  |  |
| -                                  | 合計<br>バイト数 | 31                 | 15                 |  |  |  |  |  |  |

| 応答メッセージ 01170200C8          |            |                    |                    |
|-----------------------------|------------|--------------------|--------------------|
| フィールド名                      | 例<br>(HEX) | ASCII モード<br>文字データ | RTU モード<br>バイナリデータ |
| ヘッダー                        | -          | " 33               | なし                 |
| スレーブアドレス                    | 0x01       | "0","1"            | 0x01               |
| ファンクション                     | 0x17       | "1","7"            | 0x17               |
| 読み込みバイト数                    | 0x02       | "0","2"            | 0x02               |
| 0009h の情報<br>(TH1(循環液戻り温度)) | 0x00C8     | "0","0","C","8"    | 0x00,0xC8          |
| チェックサム ASCII:LRC<br>RTU:CRC | -          | "1","E"            | 0xBC,0x22          |
| トレーラー                       | -          | CR/LF              | なし                 |
|                             | 合計<br>バイト数 | 15                 | 7                  |

# 4章 通信アラーム機能

本製品とお客様装置間でシリアル通信が正常に送受信しているか監視します。通信モードを SERIAL モードに設定したときに有効になります。

お客様装置から送信される間隔に合わせて設定することにより、信号送信 異常、通信ケーブル外れ/断線等の異常を、アラーム通知にて、いち早く 知ることができます。通信が復旧すると自動的にアラームが解除されま す。

お客様装置から定期的にメッセージを送信しない場合はご使用しないでく ださい。

## 4.1 通信アラーム発生

アラーム発生例を図 4.1-1 に示します。設定方法は 4.3 章を参照ください。

●通信エラーの切り替え

アラーム発生時動作継続

●通信エラーの監視時間

180 秒

お客様装置から60秒間隔でメッセージを送信している状態で、通信ケーブ ル外れ/断線等の異常が発生し、本製品にメッセージが到達しない状態 が180秒間続きますと、本製品はAL29通信エラーのアラームを発生させ、 異常をお知らせします。

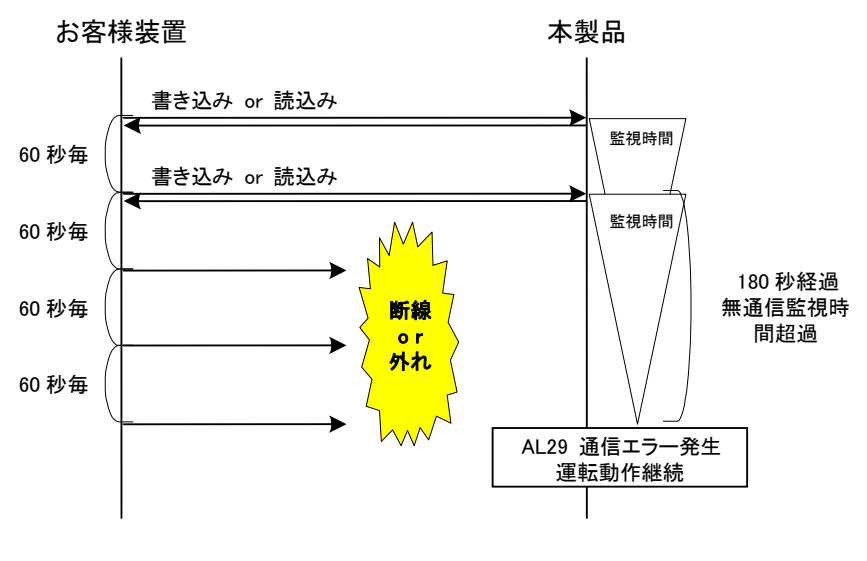

図 4.1-1 通信アラーム発生例

# 4.2 通信アラーム復旧

AL29 通信エラー発生中、通信ケーブル外れ/断線等の異常を対処し、 正常にお客様からのメッセージが到達すると、自動的にアラームを復旧さ せます。通信エラーの切り替え設定をアラーム発生時動作停止にしている 場合は、必要に応じて運転を開始させてください。

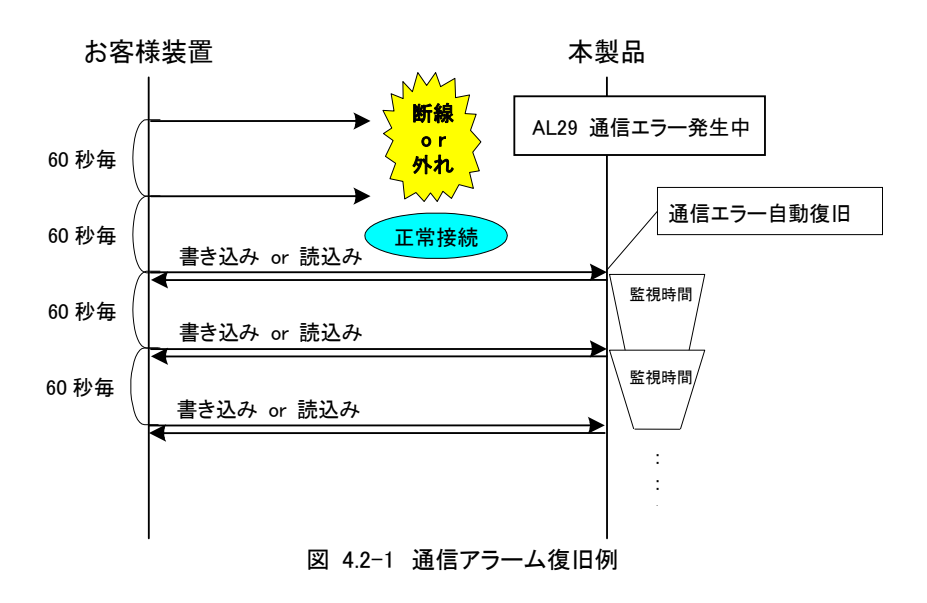

### 4.3 設定·確認方法

### 4.3.1 設定·確認項目一覧

通信アラーム機能で設定する項目の説明および、初期値を下表に示します。

| ==    |                           |       | 表示部          |                |     |                                                          |  |  |  |
|-------|---------------------------|-------|--------------|----------------|-----|----------------------------------------------------------|--|--|--|
| 画面    | 項目                        | 上創    | <b>伇(白色)</b> | <b>工</b> 机/结点) | 単位  | 内容                                                       |  |  |  |
| NO.   |                           | 初期値   | 選択/設定範囲      | 「友(尊也)         | 夜小  |                                                          |  |  |  |
| TOP画面 | -                         | AL.ST | —            | MENU           | -   | -                                                        |  |  |  |
| 第24画面 | 「AL29:通信エラーアラーム」<br>の切り替え | WRN   | OFF/WRN/FLT  | COMM⇒ALARM     | _   | 「AL29 : 通信エラーアラーム」が発生した<br>場合の動作を設定します。                  |  |  |  |
| 第25画面 | 「AL29:通信エラーアラーム」<br>の検出時間 | 30    | 1~600        | COMM⇒TIME      | SEC | 「AL29:通信エラーアラーム」の監視時間を設定します。<br>本監視時間を上回った場合、アラームが発生します。 |  |  |  |

表 4.3-1 通信エラー設定項目

### 4.3.2 設定·確認方法

アラーム設定メニュー TOP 画面

1. 通信設定メニューを表示します。

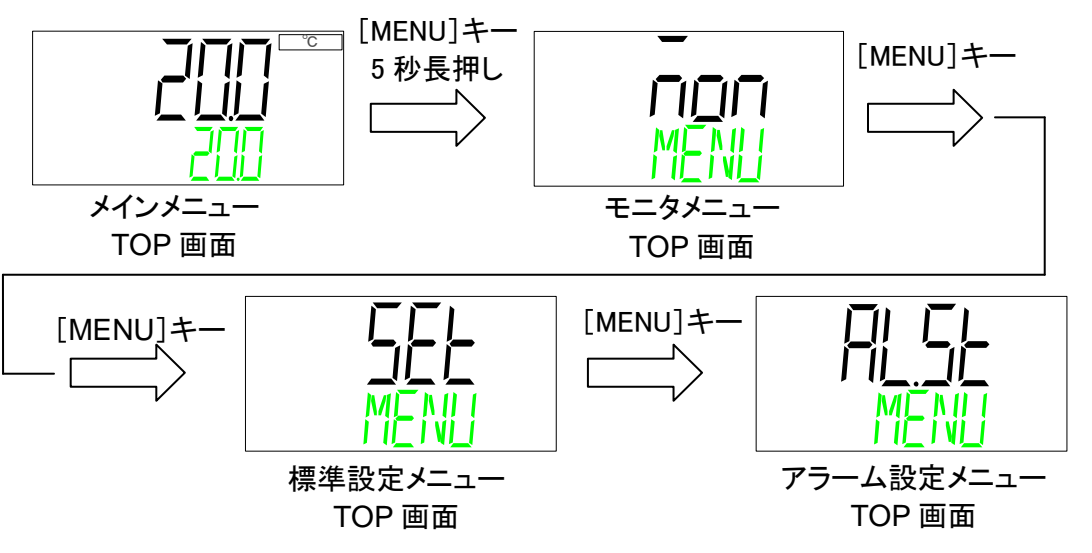

通信エラーアラームの切替え

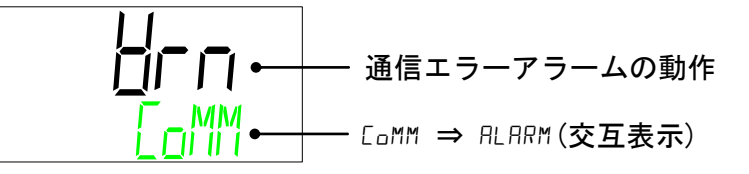

アラーム「AL29:通信エラー」発生時の動作を選択することができます。

| 設定値 | 内容                    | 初期値 |
|-----|-----------------------|-----|
| ٥٢۶ | アラームが発生しません。          | —   |
| Brn | アラーム発生時に本製品の運転を継続します。 | 0   |
| FLE | アラーム発生時に本製品の運転を停止します。 | —   |

通信エラーアラームの検出時間

3. [▼]キーを押します。通信エラーアラームの検出時間の設定画面を表示します。

| <u>_  </u> ]• | 一 通信エラーアラームの検出時間       |
|---------------|------------------------|
|               | —— [oMM ⇒ EI ME (交互表示) |

アラーム「AL29:通信エラー」が発生するまでの時間(sec)を変更することができます。 ●設定範囲:1~600 sec(初期値:30 sec)

#### 改訂

改訂 G : [2022 年 6 月]

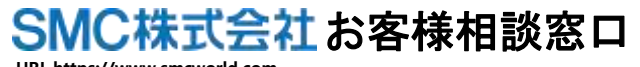

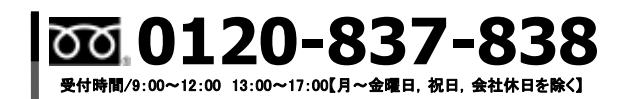

URL https://www.smcworld.com 本社/〒101-0021 東京都干代田区外神田 4-14-1 秋葉原 UDX 15F

② この内容は予告なしに変更する場合がありますので、あらかじめご了承ください。
 ③ 2022 SMC Corporation All Rights Reserved